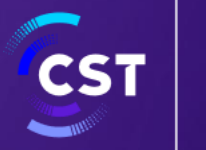

هيئة الاتصالات والفضاء والتقنية Communications, Space & Technology Commission

# الدليل الإرشادي لخدمة اصدار تراخيص الأجهزة اللاسلكية الخاصة

على منصبة

| متصل    |   |
|---------|---|
| mutasil | - |

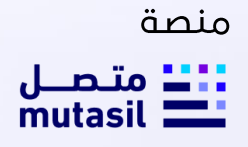

تم إعداد هذا الدليل الإرشادي لأغراض التوعية والنثقيف فحسب، ومحتواه قابل للتعديل في أي وقت، وهو لا يعتبر بأي حال من الأحوال ملزمً الهيئة الاتصالات والفضاء والتقنية ولا يعتبر بأي شكل من الأشكال استشارة قانونية. ولا يمكن الاعتماد عليه كمرجع قانوني بحد ذاته، ولا بد دائما من الرجوع إلى النصوص الواردة في التشريعات المعمول بها في هذا الشأن. ويتوجب على كل شخص خاضع لتشريعات الاتصالات والفضاء والتقنية أن يتحقق من واجباته والتزاماته القانونية، وهو وحده مسؤول عن الالتزام بالأحكام الواردة في تلك التشريعات. ولن تكون هيئة الاتصالات والفضاء والتقنية مسؤولة بأي شكل من الأشكال عن أي ضرر أو خسارة يتعرض لها المكلف وتكون ناجمة عن عدم التزامه بالتعليمات والتشريعات السارية.

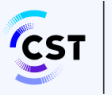

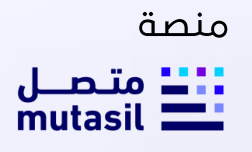

#### جدول المحتويات

| 3  | جدول المحتويات                                            |
|----|-----------------------------------------------------------|
| 4  | مقدمة مختصرة عن خدمة اصدار تراخيص الأجهزة الاسلكية الخاصة |
| 5  | قنوات تقديم الخدمة                                        |
| 5  | التنظيمات والوثائق ذات العلاقة مع الروابط                 |
| 5  | اتفاقيات مستوى الخدمة                                     |
| 5  | الوثائق والمعلومات المطلوبة لتقديم الخدمة من المستخدم     |
| 5  | شروط الحصول على الخدمة                                    |
| 6  | الخطوات                                                   |
| 7  | دليل مستخدم النظام                                        |
| 32 | مصطلحات وتعاريف                                           |
| 33 | الأسئلة الشائعة                                           |

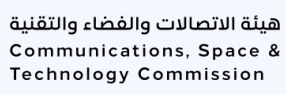

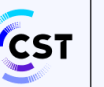

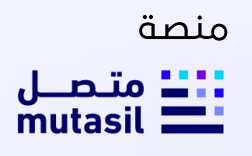

## مقدمة مختصرة عن خدمة إصدار تراخيص الأجهزة اللاسلكية الخاصة

#### وصف الخدمة

يمكن للوكلاء المعتمدين عبر هذه الخدمة إصدار ترخيص للأجهزة اللاسلكية الخاصة التي يتم بيعها بشكل تجاري للمستخدمين المستوفين متطلبات استخدام هذه الأجهزة في المملكة وفقاً للتنظيمات ذات العلاقة

#### هيئة الاتصالات والفضاء والتقنية

الجهة المسؤولة عن تنظيم قطاعات الاتصالات والفضاء والنقنية في المملكة العربية السعودية. ويحدد كلَّ من (نظام الاتصالات) الصادر بقرار مجلس الوزراء ذي الرقم (74) في 5/3/1422هـ ولائحته التنفيذية الصادرة بالقرار الوزاري رقم (11) في 17 / 5 / 1423هـ الإطار القانوني الخاص بتنظيم القطاع. ويتضمن النظام عدداً من الأهداف منها: توفير خدمات اتصالات متطورة وكافية وبأسعار مناسبة، وإيجاد المناخ المناسب لتشجيع المنافسة العادلة، واستخدام الترددات بصورة فعّالة، وتوطين تقنية الاتصالات ومواكبة تقدمها، وتحقيق الوضوح والشفافية في الإجراءات، بالإضافة إلى تحقيق مبادئ المساواة وعدم التمييز، وحماية المصلحة العامة ومصالح المستخدمين والمستثمرين.

كما يحدد (تنظيم الهيئة)، الصادر بقرار مجلس الوزراء ذي الرقم (74) في 5/3/1422هـ، والمعدل بقرار مجلس الوزراء ذي الرقم (133) في21/5/1424هـ، مهمات هيئة الاتصالات والفضاء والتقنية واختصاصاتها، بوصفها منظماً للقطاع يتمتع بالشخصية الاعتبارية، وبالاستقلال المالي والإداري.

#### نطاق هذا الدليل الارشادي

يخاطب هذا الدليل الارشادي كل من يريد الوصول الى خدمة اصدار تراخيص الأجهزة اللاسلكية.

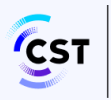

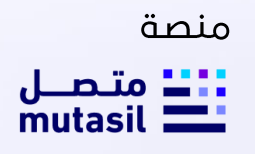

#### قنوات تقديم الخدمة

- منصة متصل (Link)
- موقع هيئة الاتصالات والفضاء والتقنية الإلكتروني (Link)

#### التنظيمات والوثائق ذات العلاقة مع الروابط

- نظام الاتصالات (Link)
- اللائحة التنفيذية (Link)

#### اتفاقيات مستوى الخدمة

لا يوجد اتفاقية مستوى الخدمة.

#### الوثائق والمعلومات المطلوبة لتقديم الخدمة من المستخدم <sub>لايرج</sub>

#### شروط الحصول على الخدمة

الالتزام بالشروط والأحكام الواردة في ترخيص الأجهزة اللاسلكية وما تنشره الهيئة من تنظيمات لهذه الخدمات اللاسلكية.

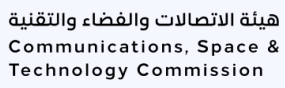

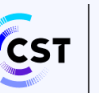

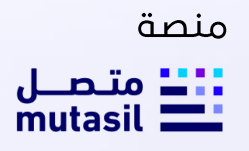

#### الخطوات

خطوات طلب خدمة اصدار تراخيص الأجهزة اللاسلكية الخاصة

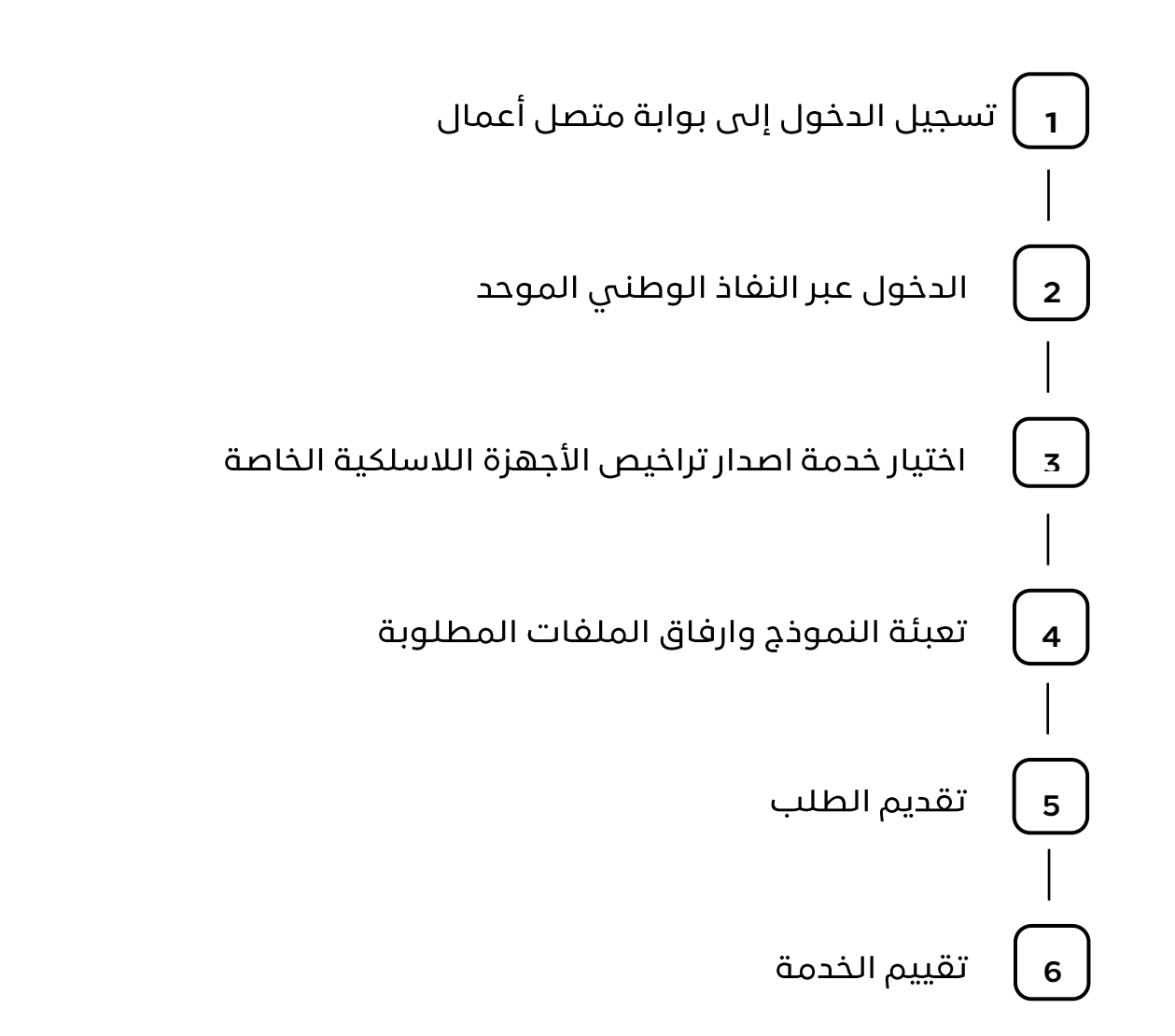

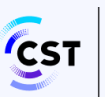

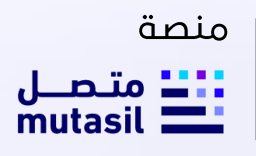

#### دليل مستخدم النظام

أولاً: إلية الوصول الى خدمة اصدار تراخيص الأجهزة اللاسلكية الخاصة

- الدخول على رابط منصة متصل اضغط هنا
  - أختر "قطاع الأعمال"

| 3                                       | ST Research constraints<br>Transmission between the second second s | هل تختلج إلى وساعدة؟ | اليمك.<br>م       | ara_ل<br>mutasil                 |
|-----------------------------------------|----------------------------------------------------------------------------------------------------|----------------------|-------------------|----------------------------------|
|                                         |                                                                                                    |                      |                   |                                  |
| ,,,,,,,,,,,,,,,,,,,,,,,,,,,,,,,,,,,,,,, | -                                                                                                    | <b>a</b>             | <b>@</b>          |                                  |
|                                         |                                                                                                    | قطاع الأعمال         | الأفراد 🗸         | متصل                             |
|                                         | BROWN AND AND AND AND AND AND AND AND AND AN                                                                                                    |                      |                   | منصة الخدمات الإلكترونية الموحدة |
|                                         | فرسا                                                                                                    | <b>a</b>             | (i <sup>1</sup> ) | لهينة الانصالات والقصاء والتقبية |
| -                                       |                                                                                                    | الجهات الحكومية      | مقدمي الخدمة      | تفرف على خدماننا 🧧               |
|                                         |                                                                                                    |                      |                   |                                  |

3. تسجيل الدخول عن طريق نفاذ (يمكن تسجيل الدخول عن طريق تطبيق نفاذ او عن طريق التسجيل باسم المستخدم وكلمة المرور)

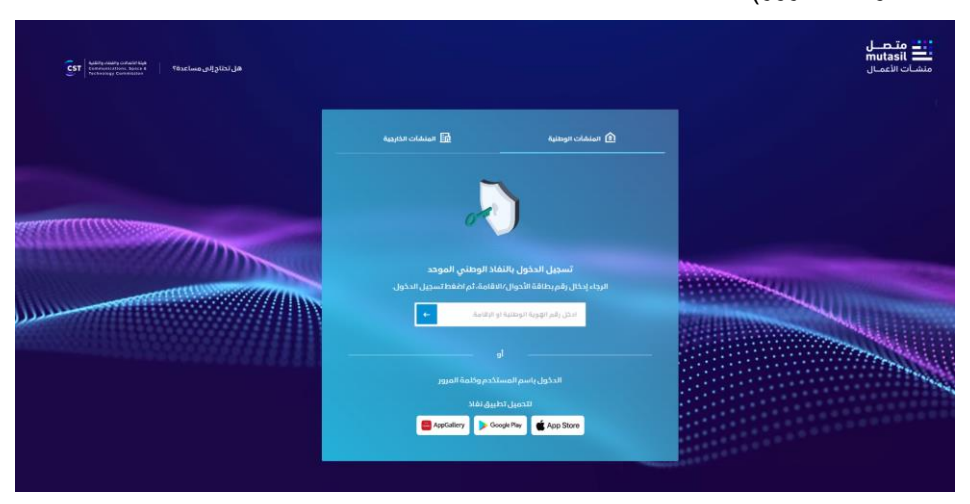

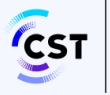

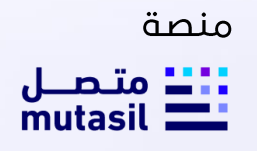

4. يقوم النظام بعرض السجلات التجارية لاختيار السجل التجاري للمؤسسة المراد الدخول بحسابها من السجلات التجارية

|                                                                                                  |                                                                                                    | mutasi متحسل<br>منشات الأعمال                                               |
|--------------------------------------------------------------------------------------------------|----------------------------------------------------------------------------------------------------|-----------------------------------------------------------------------------|
|                                                                                                  |                                                                                                    | السجلات الثجارية                                                            |
|                                                                                                  | 10                                                                                                    | نردى اظبار السيل التباري للمؤسسة المزد الخلول بدمايها عن السجانت            |
| المركة الكفاءات الوالعالية الراجلية<br>مورية الكفاءات المحدومة<br>الاستعمال المراجع<br>الاستعمال | ا تا بالمحتودة<br>فرغ شركة قردان التدارية المحتودة<br>سر تعني شد «متولي<br>اسمين «تقول                                                                                                    | یتی<br>مؤسسهٔ الرافد الرقمی تقذیه (اجعلوجات<br>مدینی بدین<br>سین بدین       |
| ی ت<br>شروه الفوان المنده که نمانوانیت<br>سر نمریم به مسیو<br>سیون                               | يوزيمة شمال السيح للتموير<br>من تعريف المعاني<br>تعريق الدفول                                                                                                    | الی الی الی الی الی الی الی الی الی الی                                     |
| يت<br>وكتب السليمانية الأول للعقارات<br>سن نحر يفيه محموسهم                                      | موسسة الفردان التجارية<br>سن تعريف معسده                                                                                                    | الله<br>شركة غرض القرأت للتسويق الالكتروني<br>شركة شخص واحد<br>سر مري معممه |
|                                                                                                  | ی مرکز المکار الماری المکار الماری المکار الماری المکار الماری المکار المکار المکا | الا الله الله الله الله الله الله الله                                      |

5. كما يمكنك تحديد السجل التجاري من خلال صفحة تبديل رقم السجل التجاري حيث يقوم المستخدم باختيار السجل المراد استخدامه.

| إجمالي السجلات المسجلة لديك                                         |                                                       |                                              | السجلات التجارية                                                             | شرکه فیدان التجاریه<br>المدیونه      |
|---------------------------------------------------------------------|-------------------------------------------------------|----------------------------------------------|------------------------------------------------------------------------------|--------------------------------------|
|                                                                     |                                                       | بها ون السجلات الثانية.                      | يروى اختبار السجل التجاري لتبرأ سسة المراد الدفول بحسا                       | الرابسية                             |
|                                                                     |                                                       |                                              |                                                                              | 🛱 متابعة الطلبات                     |
| En                                                                  | En                                                    | En                                           | Eh.                                                                          | BB الخدمات الإلكارولية               |
| مزرعة منازل السيح للتمور                                            | شركة الكفاءات العائيه للالعالات<br>المحدودة           | فرع شركة فرحان التجاريه<br>المحدودة          | مؤسسة الرافد الرقمي لثقلية<br>المعلومات                                      | الوحة المعلومات.                     |
| and the state of the state                                          | سري تواري ولم. 1010040383                             | سدی تواری ولم. ۱۹۳۵٬۰۹۹                      | سری تریزی ولم ۲۵۵۵۵۵۵                                                        | <ol> <li>Ista attor index</li> </ol> |
| تسجيل الدقول                                                        | تسجيل الدخول                                          | تسديل المكول                                 | تسجيل الدخول                                                                 | ي ادارة الحسابات                     |
|                                                                     |                                                       |                                              |                                                                              | ى برامج الدعم الوطلي                 |
| <b>E1</b><br>شرفة رك للمقاولات العامة شرفة                          | En.                                                   | E).                                          | En.                                                                          | () المل بلم السول اللماني 🔶          |
| ذات مستولیة محدودة<br>سرن بربر <sub>ا ر</sub> شر <del>برسممبر</del> | سرى بربې رنم مەمەرەت                                  | مرز عنه سنون<br>سرن تبري رشم sonusoz         | سرده مردی اصباریه اصدیوده<br>سرد دوری رقم accocce                            |                                      |
| تسويل الدفول                                                        | تسجيل الدخول:                                         | تسجيل المخول                                 | تسجيل الدخول                                                                 |                                      |
|                                                                     | En                                                    | Eh                                           | E                                                                            |                                      |
|                                                                     | مكتب السليمانية الأول للعقارات<br>سرد تردن رشر 202000 | موسسة الفرخان الثجارية<br>مرن تربي رام (2000 | شركة غرض الغرات للتسويق<br>الالكتروني شركة شخص واحد<br>مرد بديري بقر seasone |                                      |
|                                                                     | - Manit - Louis                                       | تسجيل الدكول                                 |                                                                              |                                      |

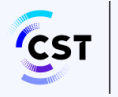

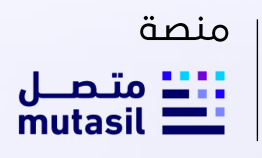

أختر "الخدمات الالكترونية"

| ועבטים ועים                 | لكترونية                                                                                           |                                                                                                    |                                                                                                    |                                                                                                    |                                                                                                    |                                                                                                    | عرض المفضلة فق                                                                                                    |
|-----------------------------|----------------------------------------------------------------------------------------------------|----------------------------------------------------------------------------------------------------|----------------------------------------------------------------------------------------------------|----------------------------------------------------------------------------------------------------|----------------------------------------------------------------------------------------------------|----------------------------------------------------------------------------------------------------|----------------------------------------------------------------------------------------------------|
| اعدار ترخيص أجهزة لاسا      | سلكية                                                                                              |                                                                                                    |                                                                                                    |                                                                                                    |                                                                                                    |                                                                                                    |                                                                                                    |
| 88 كافة الخدمات (64)        | التراخيص (١٢)                                                                                      | 📘 التسجيلات (١4)                                                                                                    | 🚮 لقديم طلب (ا)                                                                                                    | 🎗 معالجة الطلبات (۱)                                                                                                    | 🏦 الطيف التصنيف (2)                                                                                                    | 🔜 التراخيص (١٩) ۹.۹                                                                                                    | + المزيد                                                                                                    |
|                             |                                                                                                    |                                                                                                    |                                                                                                    |                                                                                                    |                                                                                                    |                                                                                                    |                                                                                                    |
| العداد تدخيص أحفزة الس      | قتواغ قاطر                                                                                         | •                                                                                                    |                                                                                                    |                                                                                                    |                                                                                                    |                                                                                                    |                                                                                                    |
|                             |                                                                                                    |                                                                                                    |                                                                                                    |                                                                                                    |                                                                                                    |                                                                                                    |                                                                                                    |
| يمكن للوكلاء المعتمدين عر   | عبر هذه الخدمة إص                                                                                  | دار ترخیص                                                                                                    |                                                                                                    |                                                                                                    |                                                                                                    |                                                                                                    |                                                                                                    |
| للأجهزة اللاسلكية الخاصة ال | ة التي يتم بيعها للأة                                                                              | راد                                                                                                    |                                                                                                    |                                                                                                    |                                                                                                    |                                                                                                    |                                                                                                    |
| 🗉 تعرف أكثر                 |                                                                                                    | يدء الخدمة                                                                                                    |                                                                                                    |                                                                                                    |                                                                                                    |                                                                                                    |                                                                                                    |
|                             |                                                                                                    |                                                                                                    |                                                                                                    |                                                                                                    |                                                                                                    |                                                                                                    |                                                                                                    |
|                             |                                                                                                    |                                                                                                    |                                                                                                    |                                                                                                    |                                                                                                    |                                                                                                    |                                                                                                    |
|                             | عدر بعن المراجعين المراجع<br>عدار ترخيص أجهزة لا<br>يكن للوكلة المعلمدين<br>أجهزة اللاسلكية الخاصا | ستريمي بين المراجع التي<br>كلفة الدمات ١٩٩ - التراجع ١٩٩<br>مدار ترخيص أجوزة الاسلكية خاصة<br>البورا الاسلكية الأصلي من مراجع الذا<br>البورا الاسلكية الأصلي التي يتم سها لذا<br>البورا الاسلكية الأصلي ال | سر جویلی بود بعدی<br>کلاف الدمات ۱۹۹ اللاغونی (۱۹ ) الاسویلات (۱۹<br>مدار ترخیم آنوزه السلایة خلصة<br>ایورا الاسلایه الدماه الای زنم بیعا للامراد<br>ایورا الاسلایه الذامه الای زنم بیعا للامراد<br>ایورا الاسلایه الذامه الای زنم بیعا للامراد<br>ایورا الاسلایه الذامه الای زنم بیعا للامراد<br>ایورا الاسلایه الذامه الای زنم بیعا للامراد | المراجع بين عليه المراجع المراجع<br>المراجع المراجع المراجع المراجع المراجع المراجع المراجع المراجع المراجع المراجع المراجع المراجع المراجع المراجع<br>المراجع المراجع المراجع المراجع المراجع المراجع المراجع المراجع المراجع المراجع المراجع المراجع المراجع المراجع | للمربولي ويه دليه الليه<br>كانة التدادت وي البرانيم (م) السبيلات وي المعلم على الا الجمع المليات ال<br>بدار ترخيص أووزة لاسلكية خاصة<br>اليون الفاسلكية المالمدن عبر هذه التدفية إعمار لرخيم<br>اليون الفاسلكية الخاصة الذي تبريبية الفاصة<br>إلا تورف الفار | للمربولي بهديني<br>كانة الدمات (مع البلغ بين البلغي (مع اللغ السيلات (مع اللغ السيلات (مع اللغ السليات (مع اللغ السلية (م<br>بيدار ترخيص أجهزة السلغية خلصة<br>المرابة السلية الذمات إي بني سعد اللغراد<br>إي تعرف الخار (مع المع الذمان (مع اللغار) | السريون التي<br>كلفة التدمات (١٩) الترابي (١٩) السيونات (١٩) الترابي (١٩) الترابي (١٩) الترابي (١٩) ٩٩<br>بدار ترذيع أوورة السلكية خاصة<br>اليورا الاسلكية الدامة التي بتربيع الأمراد<br>اليورا الاسلكية الذامة التي يتربيع الأمراد<br>إي تورف أكثر إيد التدمة ع |

- أختر "اصدار تراخيص اجهزة لاسلكية خاصة"
  - أختر "بدء الخدمة"

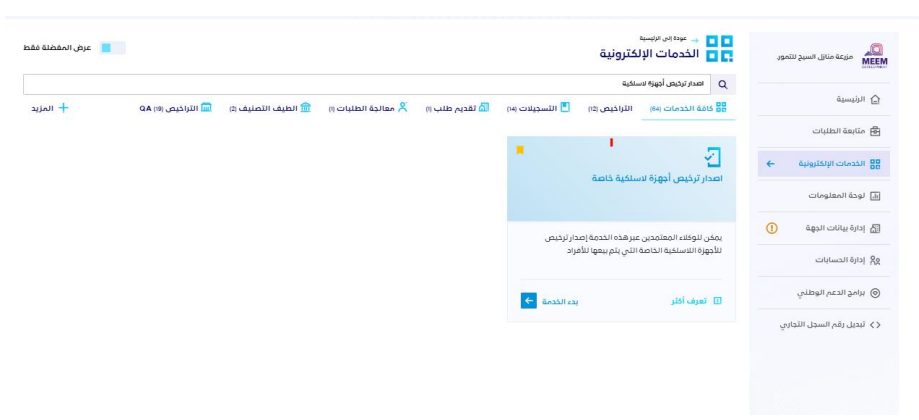

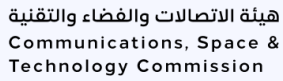

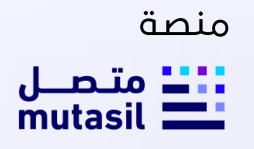

#### ثانيا: آلية تقديم طلب اصدار تراخيص الأجهزة اللاسلكية الخاصة للرخص البحرية

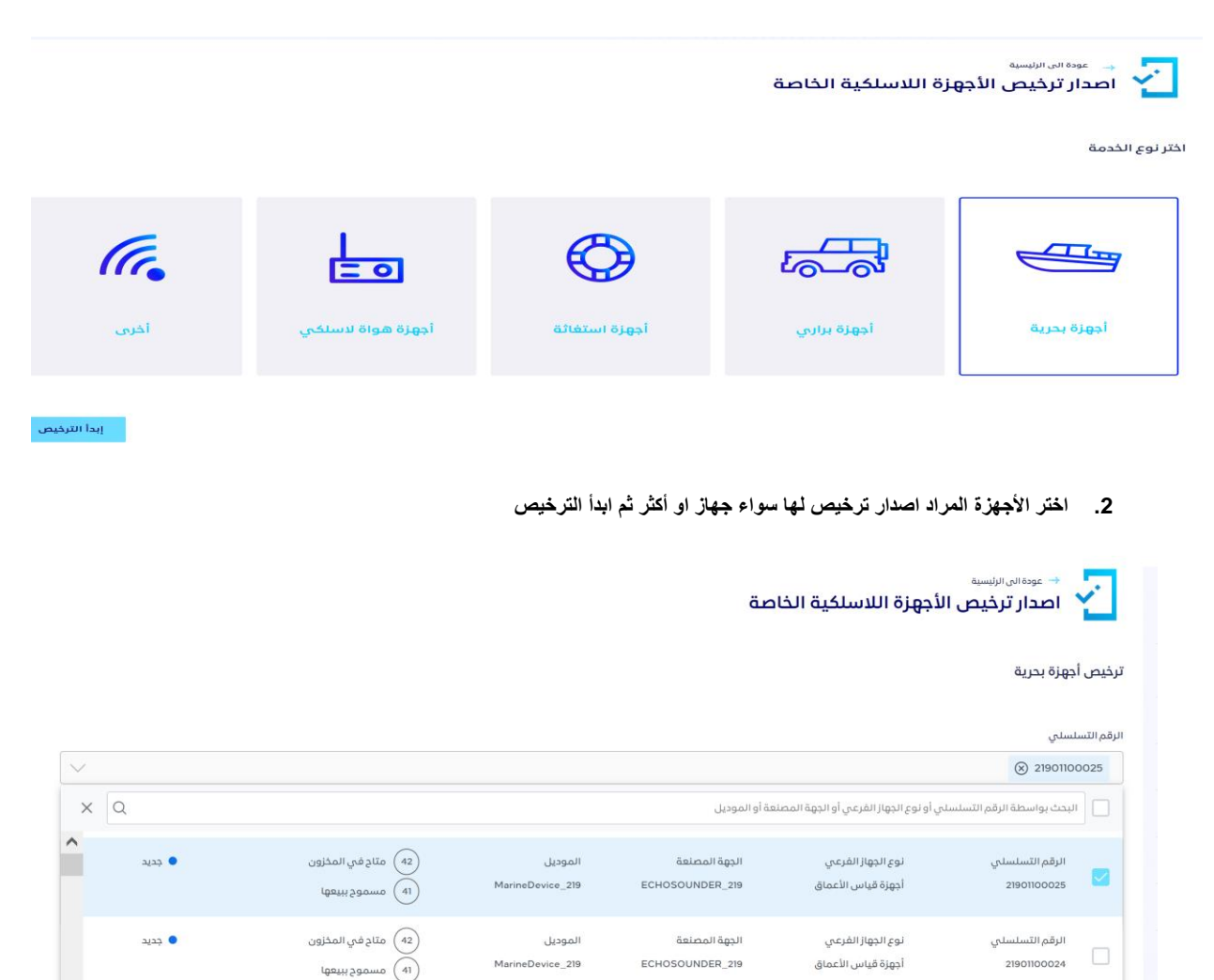

الدوة المصنعة

ECHOSOUNDER\_219

الموديل MarineDevice\_219 نوع الحواز الفرعى

أجهزة قياس الأعماق

قم باختيار نوع الرخصة المطلوبة (أجهزة بحرية) ثم ابدا الترخيص

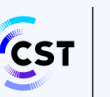

الرقم التسلسلي

21901100023

عودة

هيئة الاتصالات والفضاء والتقنية Communications, Space & Technology Commission

و حديد

ابدأ الترخيص

(42) متاح في المخزون

(41 مسموح ببيعها

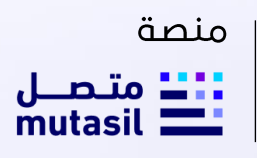

قم باستكمال بيانات المستفيد والتحقق منها

|                      |                                             |                        |                                                                                                    | مة : أجهزة بحرية 🔝 مدة الترخيص : 1 سنة                                                                        | 📖 اسم الخد                                              |
|----------------------|---------------------------------------------|------------------------|----------------------------------------------------------------------------------------------------|----------------------------------------------------------------------------------------------------|---------------------------------------------------------|
| التردد               | الموديل                                     | الجهة المصنعة          | نوع الجهاز القرعى                                                                                                    | ن نوع الجهاز                                                                                                  | الرقم التسلسلح                                          |
| عرض                  | MarineDevice_219                            | ECHOSOUNDER_219        | أجهزة قياس الأعماق                                                                                                    | قياس الأعماق                                                                                                  | 21901100025                                             |
| 5<br>ماتورة المفع    | 4<br>تافيد انترخيص                          | عيەلھا جالايد          | يانات القارب                                                                                                    | المستفيد                                                                                                    |                                                         |
|                      | تاريخ ميلاد المستفيد                        |                        | عيقتسما قروه                                                                                                    | يودل.                                                                                                    | ع المستفيد<br>) فرد مف                                  |
| ىخفق                 |                                             |                        |                                                                                                    |                                                                                                    |                                                         |
|                      |                                             |                        |                                                                                                    |                                                                                                    | إلغاء                                                   |
|                      |                                             |                        | Ļ                                                                                                    | قم باستكمال بيانات القار.                                                                                     | .4                                                      |
| 5                    | A                                           | 3                      | ب<br>2                                                                                                    | قم باستكمال بيانات القارد                                                                                     | .4                                                      |
| ي<br>ويفعنا فيونانه  | لاهيد التركيدين<br>تاهيد التركيدين<br>تهميل | 3<br>Agartat couta     | ع در الدار الدالم الدار الدار الدار الدار الدار الدار الدار الدار الدار الدار الدار الدار الدار الدار الدار الدالم الدالم الدالم الدالمدالم الدالم ال | قم باستکمال بیانات القارد<br>بیانات المستقیم<br>بنوعده البدریه                                                | یدها<br>به الالمکرونم<br>در                             |
| عاتورة الدقم         | 4<br>ناهد التيجيعي<br>تعميل                 | 3<br>Aprilant Citility | ی ک<br>بیانت انقارت<br>یوانع انقید انتقارتی<br>2020-06-17                                                                                                    | قم باستکمال بیانات القارد<br>میاند المستعید<br>میریده البدیه<br>دور الدور الده ۲ مار                          | ینه الانکترونی<br>بید الانکترونی<br>ترخینص              |
| 5<br>gadaati Bargata | لاغید الایکیمی<br>الاعد الایکیمی<br>سمین    | 3<br>Auklari Stilar    | ع در معروف می الا معروف<br>عربی العید الا معروف<br>2020-06-17                                                                                                    | قم باستکمال بیانات القارد<br>قم باستکمال بیانات القارد<br>بالاحده البحیه<br>موجود البحیه<br>باد المواد البحار | ی الناد<br>بید الالکتروس<br>تعدیم<br>ترکیمی<br>ت القاری |

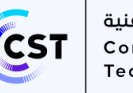

5. قم باستكمال بيانات إضافية

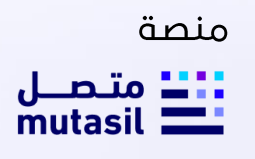

| اللي المعادي المعادي المعا<br>المعادي المعادي المعادي المعادي المعادي المعادي المعادي المعادي المعادي المعادي المعادي المعادي المعادي المعادي المعادي المعادي المعادي المعادي المعادي المعادي المعادي المعادي المعادي المعادي المعادي المعادي المعادي المعادي المعادي ال                            |                   | 5<br>فاتورة الدفع | 4<br>تأكيد الترخيص            | بيانات اضافية                                                   | بيانات القارب                 | بیانات المستفید |
|----------------------------------------------------------------------------------------------------|-------------------|-------------------|-------------------------------|-----------------------------------------------------------------|-------------------------------|-----------------|
| بول شریب می می می می می می می می می می می می می                                                                                                    |                   |                   |                               |                                                                 |                               |                 |
| های المسال         های المسال         های المسال         های المسال         های المسال         های المسال         های المسال         های المسال         السال         السا                                                                                                    |                   |                   | المنطقة                       |                                                                 | البريد الإلكتروني             | وال             |
| میں ہوں ہوں ہوں ہوں ہوں ہوں ہوں ہوں ہوں ہو                                                                                                    | ~                 |                   | مكة المكرمة                   | nres                                                            | hdi5@gmail.com 0566557639     |                 |
| میں<br>بون<br>بون<br>بون<br>بون<br>بون<br>بون<br>بون<br>بون<br>بون<br>بون                                                                                                    |                   |                   |                               |                                                                 | الشارع                        | à               |
| موسد مراجع مراجع م<br>مراجع مراجع مراجع مراجع مراجع مراجع مراجع مراجع مراجع مراجع مراجع مراجع مراجع مراجع مراجع مراجع مراجع مراجع مراجع مراجع مراجع مراجع مراجع مراجع مراجع مراجع مراجع مراجع مراجع مراجع مراجع مراجع مرا<br>مراجع مراجع مراجع مراجع مراجع مراجع مراجع مراجع مراجع مراجع مراجع مراجع مراجع مراجع مراجع مراجع مراجع مراجع مراجع مراجع مراجع مراجع مراجع مراجع مراجع مراجع مراجع مراجع مراجع مراجع مراجع مراجع مراجع مراجع مراجع مراجع مراجع مراجع مراجع مراجع مراجع مراجع مراجع مراجع مراجع مراجع مراجع مراجع مراجع مراجع<br>مراجع مراجع مراجع مراجع مراجع مراجع مراجع مراجع مراجع مراجع مراجع مراجع مراجع مراجع مراجع مراجع مراجع مراجع مراجع مراجع مراجع مراجع مراجع مراجع مراجع مراجع مراجع مراجع مراجع مراجع م<br>مراجع مراجع مراجع مراجع مراجع مراجع مراجع مراجع مرا                    |                   |                   |                               |                                                                 | لله طيبة                      |                 |
| رو می می می می می می می می می می می می می                                                                                                    |                   |                   | موقع استخدام الجهاز           |                                                                 |                               | عنوان           |
| ساس التاري<br>1. تأكيد الترخيص عن طريق ارسال رسالة تأكيد على جوال المستفيد<br>2. تأكيد الترخيص عن طريق ارسال رسالة تأكيد على جوال المستفيد<br>2. تاكيد الترخيص عن طريق ارسال رسالة تأكيد على جوال المستفيد<br>2. تاكيد الترخيص عن طريق ارسال رسالة تأكيد على جوال المستفيد<br>2. تاكيد الترخيص عن طريق ارسال رسالة تأكيد على جوال المستفيد<br>3. تأكيد الترخيص عن طريق ارسال رسالة تأكيد على جوال المستفيد<br>3. تأكيد الترخيص عن طريق ارسال رسالة تأكيد على جوال المستفيد<br>3. تأكيد الترخيص عن طريق ارسال رسالة تأكيد على جوال المستفيد<br>3. تأكيد الترخيص عن طريق ارسال رسالة تأكيد على جوال المستفيد<br>3. تأكيد الترخيص عن طريق ارسال رسالة تأكيد على جوال المستفيد<br>5. تأكيد الترخيص عن طريق ارسال رسالة تأكيد على جوال المستفيد<br>5. تأكيد الترخيص عن طريق الرسال رسالة تأكيد على جوال المستفيد<br>5. تأكيد الترخيص عن طريق الرسال رسالة تأكيد على جوال المستفيد<br>5. تأكيد الترخيص عن طريق الرسال رسالة تأكيد على جوال المستفيد<br>5. تأكيد الترخيص الرسال المستفيد المستفيد الرسال المستفيد التركيم الرسال المستفيد الرسال المستفيد الرسال المستفيد الترخيص المستفيد الترخيص المستفيد الل المستفيد التركيم المستفيد التركيم المستفيد التركيم المستفيد المستفيد المست |                   |                   | ا متنقل                       |                                                                 |                               | ارع طيبة العام  |
| يالات المستفيد بيالات القارب بيالات اطافية تلفيد الترذيص فاتورة الدفع                                                                                                    |                   |                   |                               |                                                                 |                               |                 |
|                                                                                                    | 5<br>فاتورة الدفع |                   | افيد التركيص                  | يانات اطافية                                                    | بيانات القارب                 | بيانات المستقيد |
|                                                                                                    | فتورة الدفع       |                   | تاميد انترخيص<br>وال المستفيد | ی برای المالی با                                                | یانات القارب<br>بیانات القارب | يانات المستقيد  |
|                                                                                                    | فاتورة الدفع      |                   | تاغيدانترينيس<br>وال المستفيد | ی برای است.<br>بیانت اطافیة<br>رمز التفعیل المرسل علی رقم ج     | بيانت القارب                  | يانات المستقيد  |
| الوقت المتبقي : 00.51                                                                                                    | فاتورة الدفع      |                   | لافيدانترونص<br>وال المستفيد  | لى بۇرە ئىدىدىپ<br>يالات اخافية<br>رەز التفعيل المرسل على رقم ج | بيانت القارب                  | يانات المستقيد  |

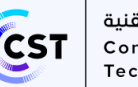

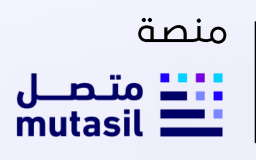

عرض الفاتورة وتسديد المبلغ ان وجد ثم طلب الترخيص

| فاتورة الدفع          | تأكيد الترخيص                            | بيانات اضافية     | بیانات القارب                    | بيانات المستفيد                                     |
|-----------------------|------------------------------------------|-------------------|----------------------------------|-----------------------------------------------------|
| (Ex) -   E      1/200 |                                          |                   | via Device 20 ECHOEOLINDED 20 SL | المرابع ومورونون والمرابع الأمر الأمر الأمر المرابع |
| الاجمالي 200 ريال     |                                          | μι                | LINENGALS TA ECHORONADEK TIA-900 | چهار (عم Lieonouces - میسی الاعماق ایچره میاس الاع  |
| سابق طلب الترخيص      | ال                                       |                   |                                  | إلغاء                                               |
|                       |                                          | مَم المرجعي للطلب | يتم عرض رسالة النجاح والرأ       | 8. تم الارسال بنجاح و                               |
|                       |                                          |                   | هزة لاسلكية خاصة                 | مودة إلى الرئيسية 🛶 🛃 اصدار ترخيص أج                |
| 33207                 | E                                        |                   |                                  |                                                     |
|                       | ما تقییمك للخدمة؟<br>(ح) (ح) (ح) (ح) (ح) |                   |                                  |                                                     |
|                       | تخطبي موافق                              | -                 |                                  |                                                     |

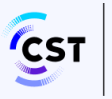

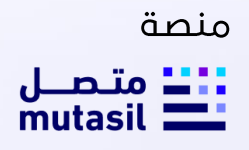

9. يمكن استعراض الطلب من بوابة الافراد للعميل وطباعة الرخصة في حال كان الطلب مكتمل من خلال النقر على طباعة

| 0           |                                                                                                    | MRN000026 - Google Chrome                                                  |                          |                         | _ <b>0</b> × |
|-------------|----------------------------------------------------------------------------------------------------|----------------------------------------------------------------------------|--------------------------|-------------------------|--------------|
| aboutiblank |                                                                                                    |                                                                            |                          |                         |              |
|             |                                                                                                    | رخصة لاسلكي وحدة<br>بحرية<br>Ship Station License                          | Print                    | 1 page<br>Save as PDF • |              |
|             | Call Bigs         72.4699         stall Bytal         Ne.           M4488         40.9156950         84.38.97 Rg.pMF.pMg         Ship Name           Exp. Date         0.4-06-2024         stall/#jaj.jff         Ship Name | الوقيم MRH4000036<br>اسم السفيلة عندالله<br>وقم السفيل 15000 ann<br>اللقال | Pages<br>Pages per sheet | All •                   |              |
|             | Owners                                                                                                    | القندب                                                                     | Margins                  | Default 👻               |              |
|             | ييدين محمد الميسي<br>1102763874                                                                                                    | معام ميدالله ملدي القيم<br>1016990911                                      | Options                  | Background graphics     |              |
|             | Radia Equipment details                                                                                                    | تفاسیل التجفرہ                                                             |                          |                         |              |
|             | البيك البقم المعيونيل<br>البيك الإسليمين<br>Manufacture/Model Serial No Emis                                                                                                    | Ji jega angaži – čandali<br>2019<br>Bisasion Firaquianicy Brower (WV)      |                          |                         |              |
|             | AISDevices_219 / 219010001<br>MarineDevice_219                                                                                                    | A15 14.08m<br>561.978.782.025 14.08m<br>MHz                                |                          |                         |              |
|             |                                                                                                    | 1. 1. 1. he last                                                           |                          |                         |              |
|             |                                                                                                    |                                                                            |                          |                         |              |
|             |                                                                                                    |                                                                            |                          |                         |              |
|             |                                                                                                    |                                                                            |                          |                         |              |
|             |                                                                                                    |                                                                            |                          | Save Cancel             |              |
|             |                                                                                                    |                                                                            |                          |                         |              |
|             |                                                                                                    |                                                                            |                          |                         |              |

#### ثالثا: آلية تقديم طلب اصدار تراخيص الأجهزة اللاسلكية الخاصة – براري

قم باختيار نوع الرخصة المطلوبة (أجهزة براري) ثم إبدا الترخيص

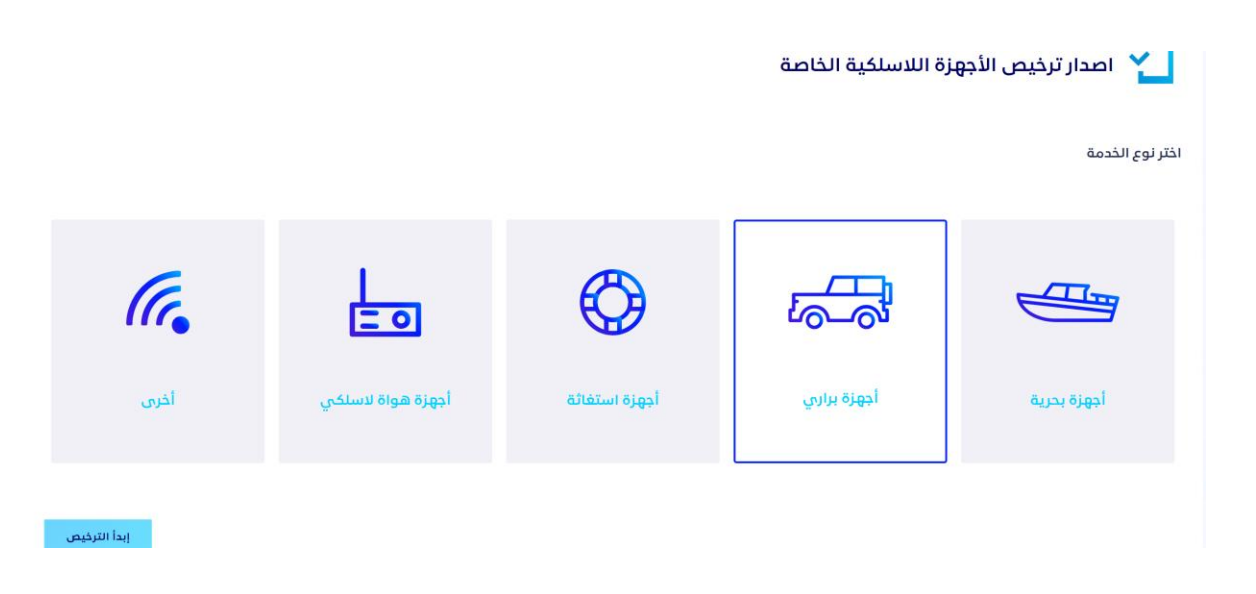

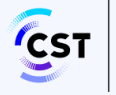

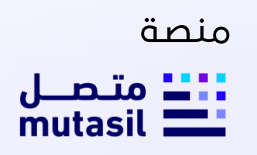

اختر الأجهزة المراد اصدار ترخيص لها سواء جهاز او أكثر ثم ابدا الترخيص

|      |           |                                                                 |                         | أجهزة اللاسلكية الخاصة                                                                             | ط عودة الى الرئيسية → معددة الى الرئيسية → اصدار ترخيص ال |
|------|-----------|-----------------------------------------------------------------|-------------------------|----------------------------------------------------------------------------------------------------|-----------------------------------------------------------|
|      |           |                                                                 |                         |                                                                                                    | خيص أجهزة براري                                           |
| ~    |           |                                                                 |                         |                                                                                                    | قم التسلسلىي<br>1219120006 (X)                            |
| ×    | Q         |                                                                 |                         | وع الجهاز الفرعي أو الجهة المصنعة أو الموديل                                                       | البحث بواسطة الرقم التسلسلي أو نر                         |
|      | جديد ●    | <ul> <li>ه) متاح في المذاون</li> <li>ه) مسموح ببيعها</li> </ul> | الموديل<br>BARARID_1219 | نوع الجهاز الفرعي<br>أجهزة لاستخية لاتصالات مرتادي البر. DesertAttendeesRadio12_1219               | الرقم التسلسلي<br>1219120006                              |
|      | جدید      | <ul> <li>متاح في المذزون</li> <li>مسموح ببيعها</li> </ul>       | الموديل<br>BARARID_1219 | نوع البهاز الفرعي الجهة المصنعة<br>أجهزة لاسلكية لاتصالات مرتادي البر. DesertAttendeesRadio12_1219 | الرقم التسلسلي<br>1219120005                              |
|      | جديد      | <ul> <li>متاح في المذزون</li> <li>مسموح ببيعها</li> </ul>       | الموديل<br>BARARID_1219 | نوع الجهاز الفرغي<br>أجهزة لاسلكية لاتصالات مرتادي البر. 1219 – Desert AttendeesRadiol2            | الرقم التسلسلي<br>1219120004                              |
| رخيص | ابدأ التر |                                                                 |                         |                                                                                                    | عودة                                                      |

. قم باستكمال بيانات المستفيد والتحقق منها ثم الضغط على التالي:

| التردد   | الموديل      | ة المصنعة               | رعي الجھ                           | نوع الجهاز الفر                  | الرقم التسلسلي |
|----------|--------------|-------------------------|------------------------------------|----------------------------------|----------------|
| عرض      | BARARID_1219 | DesertAttendeesRadio12_ | ة لاتصالات مرتادي البر(براري) 1219 | أجهزة حضور الصحراء أجهزة لاسلكية | 1219120006     |
|          |              |                         |                                    |                                  |                |
|          |              |                         |                                    |                                  |                |
|          | 4            | 3                       | 2                                  | 1                                |                |
|          | فاتورة الدفع | تأكيد الترخيص           | بيانات اضافية                      | بيانات المستفيد                  |                |
|          |              |                         |                                    |                                  |                |
|          |              |                         |                                    |                                  |                |
|          |              |                         |                                    |                                  |                |
|          |              | تاريخ ميلاد المستفيد    | هوية المستفيد                      | ٥                                | نوع المستفيد   |
| Ö        |              | 1350-01-18              | 1016990911                         |                                  | 🔳 فرد 🔄 مفوض   |
| تحقق     |              |                         |                                    |                                  |                |
|          |              |                         |                                    |                                  |                |
| . مالتاا |              |                         |                                    |                                  | الغاء          |
| ů. M.    |              |                         |                                    |                                  |                |

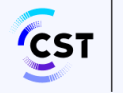

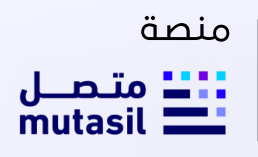

۲. تأكيد الترخيص عن طريق ارسال رسالة تأكيد على جوال المستفيد

|                                         | التردد                                                   | الموديل                                                  | الجهة المصنعة                                              | الجهاز الفرعي                                                                                                    | نوع الجهاز نوع                                                                                                    | الرقم التسلسلي                                                        |
|-----------------------------------------|----------------------------------------------------------|----------------------------------------------------------|------------------------------------------------------------|----------------------------------------------------------------------------------------------------|----------------------------------------------------------------------------------------------------|-----------------------------------------------------------------------|
|                                         | عرض                                                      | BARARID_1219                                             | DesertAttendeesRadio12_1219                                | ة لاسلكية لاتصالات مرتادي البر (براري)                                                                                       | أجهزة حضور الصحراء أجهز                                                                                                    | 1219120006                                                            |
|                                         |                                                          |                                                          |                                                            |                                                                                                    |                                                                                                    |                                                                       |
|                                         |                                                          |                                                          |                                                            | _                                                                                                    | _                                                                                                    |                                                                       |
|                                         |                                                          | 4                                                        | 3                                                          | ✓                                                                                                    | ×                                                                                                    |                                                                       |
|                                         |                                                          | فاتورة الدفع                                             | تأفيد الترخيص                                              | بيائات اضافية                                                                                                    | ات المستفيد                                                                                                    | بيالا                                                                 |
|                                         | -1014                                                    | السابق                                                   | المستفيد بنجاج                                             | تم التحقق من رقم جوال                                                                                                    |                                                                                                    | 189                                                                   |
|                                         |                                                          |                                                          |                                                            | . المبلغ إن وحد ثم طلب التر                                                                                                  | عرض الفاتمرة متسديد                                                                                                    | 5                                                                     |
| جديد                                    |                                                          |                                                          | <del>در</del> س                                            | سلكية الخاصة                                                                                                    | مريس الميوري ويسمية<br>ترخيص الأجهزة اللا                                                                                                    | ی<br>اعدار                                                            |
| جديد                                    |                                                          |                                                          | <del>در</del> عن                                           | سلكية الخاصة<br>«                                                                                                    | ريسية<br>الماليليسية<br>ترخيص الأجهزة اللا<br>وزة براري 📻 مدة الترخيص : 3 سن                                                                                      | مودد<br>مودد<br>المحمد الخدمة : ادر                                   |
| ديم<br>التردد                           | الموديل                                                  | بة المعندة                                               | <del>دریمن</del>                                           | سلكية الخاصة<br>ه<br>نوع البواز الفرعي                                                                                       | ر الرايسية<br>تر خيص الأجهازة اللا<br>وزة براري 📻 مدة الترخيص : 3 سنا<br>نوع الجهاز                                                                               | مودد<br>مورد عوده<br>اسم الخدمة : أبا<br>الرقم التسلسلي               |
| میم<br>التردی<br>عرض                    | الموديل<br>BARARID_1219                                  | قالصنعة<br>DesertAttendeesRadiol2_1                      | <b>مریعی</b><br>د(دادادی)<br>219                           | سلكية الخاصة<br>ق<br>نوع انجاز الفرعي<br>اجوزة لاسلغية لاتصالات مرتادي الإ                                                   | م التي التيسية<br>ترخيص الأجهزة اللا<br>الإم التي التي مدة الترخيص : 3 سنا<br>نوع الجهاز<br>أجهزة حضور الصحراء                                                    | موده<br>هوی المحادر<br>الرقم الاسلسلی<br>ا2افاع الاسلسلی              |
| چيد<br>التردد<br>عرض                    | الموديل<br>EARARID_1219                                  | م المحتجة DesertAttendeesRadioI2_1                       | <b>مریعی</b><br>د(داراری) 1219                             | سلكية الخاصة<br>ملكية الخاصة<br>نوع الجباز الفرعي<br>اجبزة لاسلغية لاتصالات مرتادي الب                                       | ريسية<br>الاسترتيسية<br>ورقيراري 📹 مدة الترخيص : 3 سنا<br>نوع انجهار<br>أجوزة حضور الصحراء                                                                        | موده<br>معدار<br>الرقم التسلسلي<br>الالام التسلسلي<br>الالام التسلسلي |
| جدید<br>التردد<br>عرض                   | الموديل<br>BARARID_1219                                  | قت المصلة في<br>DesertAttendeesRadio12_1                 | <b>مریعی</b><br>د(مارم) (129                               | سلكية الخاصة<br>م<br>نوع الجهاز الفرعي<br>ادورة لاسلغية لاتصالات مرتادي الإ                                                  | ر سرياسية<br>ر ترخيص الأجهزة اللا<br>وزة براري 🗃 مدة الترفيص : 3 سنا<br>توع انجهاز<br>اجهزة حضور الصدراء                                                          | میر میرد<br>الرقم التسلسلی<br>الرقم التسلسلی<br>ا219120006            |
| جديد<br>التردد<br>عرض                   | الموديل<br>BARARID_1219<br>ل عليون الدفع<br>فاتورة الدفع | بة المصلعة<br>DesertAttendeesRadioI2_1<br>بالهيد الترخيص | <b>مریعی</b><br>۱۱ <mark>۱دو</mark><br>۱219 (۱۱۹۱۲)        | سلكية الخاصة<br>ه<br>اوو اجواز الفرعي<br>اجوزة لاسلكية لاتصالات مرتادي الإ<br>بيانات اطافية                                  | ة الى الرئيسية<br>من المركب الأجهزة اللا<br>ورة برارى 😁 مدة الترخيص : 3 سل<br>لوع الجهزة<br>اجهزة حضور الصحراء<br>اجهزة حضور الصحراء<br>بيانات المستقيد           | مهدد<br>معدد المحداد<br>الرقم التسلسلي<br>1219120006                  |
| جديد<br>التردد<br>عرض<br>الجمالي 0 رياا | الموديل<br>BARARIO_1219<br>وفاتفرة الدفع<br>فاتورة الدفع | بة المصلعة<br>DesertAttendeesRadio12_1<br>حافيد الترخيص  | درایانی)<br>الدی<br>الایانی)<br>BARARID_1219 DesertAttende | سلكية الخاصة<br>ه<br>ادوغ لاسلغية لاتصالات مرتادي الر<br>ادوزة لاسلغية لاتصالات مرتادي الر<br>بيانات اطافية<br>بيانات اطافية | الى الرئيسية<br>ترخيص الأجهزة اللا<br>ورة برارى 📄 مدة الترفيص : 3 سا<br>لوع الجهز<br>اجهزة حضور الصحراء<br>بيانات المستقيد<br>بيوزة حضور الصحراء أجهزة لاستغية لا | میرد<br>میرد<br>الرقم التسلسلی<br>الرقم التسلسلی<br>الرقم 1:219120006 |
| جديد<br>التردد<br>عرض<br>النهمالي و ريا | الموديل<br>BARARIO_1219<br>وفاتورة الدفع<br>فاتورة الدفع | بة المصلغة<br>DesertAttendeesRadiol2_1<br>يافيد الترفيص  | درایازیی)<br>الدی<br>BARARID_1219 DesertAttende            | سلكية الخاصة<br>ه<br>اوع اوعار الفرعى<br>اجوزة لاستخبة لاتصالات مرتادى الإ<br>بيانات اطاقية<br>بيانات اطاقية                 | الى الرئيسية<br>ترخيص الأجهزة اللا<br>برة برارى 📄 مدة الترخيص : 3 سا<br>لوع الجهزة<br>اجهزة حضور الصحراء<br>بيانات المستقيد                                       | مهد الرقم التسلسلي<br>الرقم التسلسلي<br>الرقم التسلسلي                |

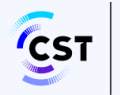

.6 يتم ارسال طلب الترخيص بنجاح ويتم عرض رسالة النجاح والرقم المرجعي للطلب

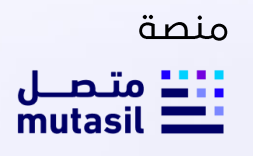

- م استلام طلبتم بلجاج ـ الرقم المرجعي للطلب : 33210 تم استلام طلبتم بلجاج ـ الرقم المرجعي للطلب : 33210 ما تقييمك للخدمة؟ ف ف ف ف م الق تخطي
  - يمكن استعراض الطلب من متابعه الطلبات وطباعة الرخصة في حال كان الطلب مكتمل من خلال النقر على طباعة.

| مكتمل |             |              |                                  |                                  |                      | سببت<br>الطلب               | ن مودة الى ا                      |
|-------|-------------|--------------|----------------------------------|----------------------------------|----------------------|-----------------------------|-----------------------------------|
| يص    | طباعة الترذ |              |                                  | تاريخ تقديم الطلب : 2024-11-12 📅 | ى أجهزة لاسلكية خاصة | 🔁 لوع الطلب : اصدار ترخیص 🗖 | قم الطلب : 33210 💷                |
| a:    | الترد       | الموديل      | الجهة المصنعة                    |                                  | نوع الجهاز الفرعي    | نوع الجهاز                  | الرقم التسلسلي                    |
| ض     | ац          | BARARID_1219 | DesertAttendeesRadio12_1219      | عالات مرتادي البر (براري)        | أجهزة لاسلكية لاتد   | أجهزة حضور الصحراء          | 1219120006                        |
| ^     |             |              |                                  |                                  |                      |                             | بيانات الطلب                      |
|       |             |              | مقدم الطلب<br>أحمد غلي محمد خالد | ترخيص<br>ة                       | مدة ا<br>3 سا        |                             | اسم الخدمة<br>أ <b>جهزة براري</b> |

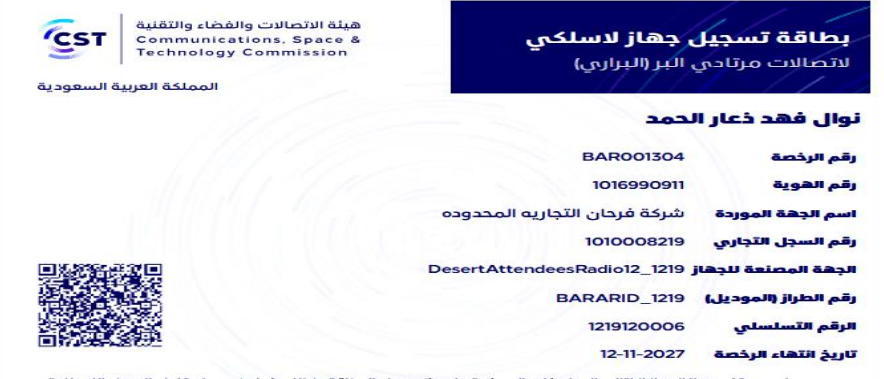

يجب على مستخدم هذا الجهاز الالتزام بالمواصفات الموضحة على ظهر هذه البطاقة وكذلك ضوابط بيع واستخدام الاجهزه اللاسلكية لاتصالات لمرتادي البر ، المنشورة على موقع هيئة الاتصالات والفضاء والتقنية

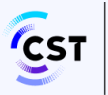

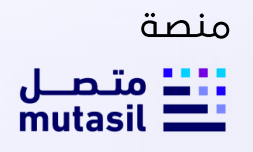

#### رابعا: آلية تقديم طلب اصدار تراخيص الأجهزة اللاسلكية الخاصة – أجهزة استغاثة

- قم باختيار نوع الرخصة المطلوبة (أجهزة استغاثة) ثم إبدا الترخيص

2. اختر الأجهزة المراد اصدار ترخيص لها سواء جهاز او أكثر ثم ابدا الترخيص

|        | וصدוر יرבيص الا                | لاجهزة اللاسلكية الخاد                     | ā.                                       |                                 |                                                                                    |               |   |  |
|--------|--------------------------------|--------------------------------------------|------------------------------------------|---------------------------------|------------------------------------------------------------------------------------|---------------|---|--|
| . I. I | حمزة استغاثة                   |                                            |                                          |                                 |                                                                                    |               |   |  |
|        |                                |                                            |                                          |                                 |                                                                                    |               |   |  |
| تسا    | لسلي                           |                                            |                                          |                                 |                                                                                    |               |   |  |
| 000    | ⊗ 12190130                     |                                            |                                          |                                 |                                                                                    |               |   |  |
| حث     | ، يواسطة الرقم التسلسلي أو لو: | نوع الجهاز الفرعي أو الجهة المصنعة أو ال   | وديل                                     |                                 |                                                                                    | Q             | × |  |
|        | الرقم التسلسلي<br>121901300023 | نوع الجهاز الفرعى<br>أجهزة استفاثة الطوارى | الجهة المصنعة<br>EmergencyBeacons13_1219 | الموديل<br>SearchandRescue_1219 | 23) متاح في المخزون<br>(22) مسموح ببيعها                                           | 2223 <b>O</b> | ^ |  |
|        | الرقم التسلسلي<br>121901300022 | نوع الجهاز القرعي<br>أجهزة استفائة الطوارى | الجهة المصنعة<br>EmergencyBeacons13_1219 | الموديل<br>SearchandRoscue_1219 | <ul> <li>حتاج في المخزون</li> <li>متاج في المخزون</li> <li>مسموج ببيعها</li> </ul> | çeye          |   |  |
|        | الرقم التسلسلي<br>121901300021 | نوع الجهاز القرعي<br>أجهزة استغاثة الطوارئ | الجوة المصنعة<br>EmergencyBeacons15_1219 | الموديل<br>SearchandRescue_1219 | 23) متاج في المخزون<br>22) مسموح ببيعها                                            | جدید          |   |  |

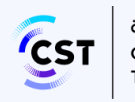

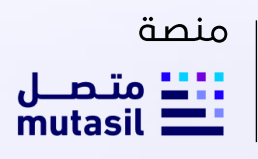

| على التالي: | با ثم الضغط | بد والتحقق من | بيانات المستفي | قم باستكمال | .3 |
|-------------|-------------|---------------|----------------|-------------|----|
|-------------|-------------|---------------|----------------|-------------|----|

| التردد | الموديل      | عة                   | الجهة المصن | رعي                            | نوع الجهاز الف | نوع الجهاز         | الرقم التسلسلي |
|--------|--------------|----------------------|-------------|--------------------------------|----------------|--------------------|----------------|
| عرض    | BARARID_1219 | DesertAttendeesR     | adio12_1219 | ة لاتصالات مرتادي البر (براري) | أجهزة لاسلكية  | أجهزة حضور الصحراء | 1219120006     |
|        |              |                      |             |                                |                |                    |                |
|        |              |                      |             |                                |                |                    |                |
|        | 4            | 3                    |             | 2                              |                | 1                  |                |
|        | فاتورة الدفع | الترخيص              | تأكيد       | بيانات اضافية                  |                | بيانات المستفيد    |                |
|        |              |                      |             |                                |                |                    |                |
|        |              |                      |             |                                |                |                    |                |
|        |              |                      |             |                                |                |                    |                |
|        |              | تاريخ ميلاد المستفيد |             | هوية المستفيد                  | 3              |                    | نوع المستفيد   |
| Ë.     |              | 1350-01-18           |             | 1016990911                     |                |                    | 🔳 فرد 🔄 مفوض   |
| تحقق   |              |                      |             |                                |                |                    |                |
|        |              |                      |             |                                |                |                    |                |
| التالي |              |                      |             |                                |                |                    | إلغاء          |
|        |              |                      |             |                                |                |                    |                |
|        |              |                      |             |                                |                |                    |                |
|        |              |                      |             |                                |                |                    |                |

4. قم باستكمال البيانات الإضافية

| 5             | 4                   | 3                  | 2                                       | ×                       |
|---------------|---------------------|--------------------|-----------------------------------------|-------------------------|
| فاتورة الدفع  | تأكيد الترخيص       | ية بيانات الطوارئ  | بيانات اظاة                             | بيانات المستفيد         |
|               |                     |                    |                                         |                         |
|               | المنطقة             | لبريد الإلكتروني   |                                         | رقم الجوال              |
| <b>~</b>      | مكة المكرمة         | nrashdi5@gmail.com | 0566557639                              |                         |
|               |                     | لشارع              |                                         | المدينة                 |
|               |                     | طيبة               | ~                                       | جدة                     |
|               | موقع استخدام الجهاز |                    |                                         | شرح العنوان             |
|               | متنقل 🔳 ثابت        |                    |                                         | الشارع طيبة العام       |
|               |                     |                    |                                         |                         |
|               | رقم الهاتف (عمل)    | رقم الهاتف (منزل)  |                                         | رقم الجهاز (Hex ID)     |
| 01            | 01                  |                    | 200000000000000000000000000000000000000 |                         |
|               | الرمز البريدي       | رقم صندوق البريد   |                                         | الفاكس                  |
|               |                     |                    |                                         |                         |
|               |                     |                    |                                         | line II elsé i ul ulé e |
|               |                     |                    | ~                                       | اختر                    |
|               |                     |                    |                                         |                         |
|               |                     |                    |                                         |                         |
| السابق التالي |                     |                    |                                         | إلغاء                   |

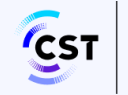

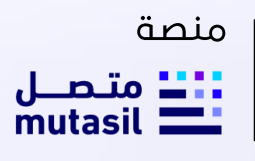

#### قم باستكمال بيانات الطواري

| 5<br>قاتورة الدفع | 4<br>تاخید انترخیص | يانات الطوارئ | بيانات اطافية | يبانات المستقيد                                |
|-------------------|--------------------|---------------|---------------|------------------------------------------------|
|                   |                    |               |               |                                                |
|                   | تدفق               |               | تاريخ الميلاد | جهة اتصال طوارئ الاولى<br><sub>رقمالهوية</sub> |
|                   |                    |               | تاريخ الميلاد | جهة اتصال طوارئ الثانية<br>رفمانهوية           |
|                   | تدفق               |               |               |                                                |
| السابق            |                    |               |               | الشاه                                          |

د الترخيص عن طريق ارسال رسالة تأكيد على جوال المستفيد

|            |                                   |                              | 🖉 بمسق تجريبي         |                                        |                |                                                                                                    |
|------------|-----------------------------------|------------------------------|-----------------------|----------------------------------------|----------------|----------------------------------------------------------------------------------------------------|
| تسجیل خروچ | 🕀 En تواصل معنا                   |                              |                       |                                        |                | mutasil متصل<br>منشات الأعمال                                                                                                    |
| جديد       |                                   | الخاصة                       | جهزة اللاسلكية        | بدة لوصف الخدمة<br><b>ار ترخيص الأ</b> | ≖ ⊶ 🔁          | البریه فردان الاجازیه المحدوده<br>آ <b>دمد علی محمد خالد</b><br>الرئیسیة                                                                                                    |
|            |                                   |                              | مدة الترخيص : 1 سنة   | : أجهزه استعاثه 🔝                      | 💷 اسم الخدمة   | 图 متابعة طلباتي                                                                                                    |
| التردد     | الموديل                           | الجهة المصنعة                | نوع الجهاز الفرعى     | نوع الجهاز                             | الرقم التسلسلي | 88 الخدمات الإلكترولية                                                                                                    |
| عرض        | Search and Rescue (SAR) Device_19 | Emergency Beacons Devices_19 | أجهزة استغاثة الطوارئ | أجهزة الطوارئ                          | SAR00002       | 冬 إدارة بيانات الحساب                                                                                                    |
|            |                                   |                              |                       |                                        |                | <> تبديل رقم السجل التجاري                                                                                                    |
|            |                                   | -                            |                       |                                        |                | 🗈 لوحة المعلومات                                                                                                    |
| 8.63       | 5 4                               |                              | 0.0101.0100           |                                        |                | الله إدارة بيانات الجهة                                                                                                    |
|            |                                   |                              |                       |                                        |                | 88 تقويضات الحساب                                                                                                    |
|            | عيقتسم                            | نفعیل المرسل علی رقم جوال ال | الرجاء احجّال رمز الا |                                        |                | ایا می بیدید ایکدیه المانسیه<br>بیده ایک می ایک می<br>ایک می ایک می ایک می<br>ایک می ایک می ایک می ایک می ایک می ایک می ایک می ایک می ایک می ایک می ایک می ایک می ایک می ایک می ایک می ایک می می ایک م |
|            | L                                 | الوقت المتبقى : 00:51        |                       |                                        |                |                                                                                                    |
| التالي     | السابق                            |                              |                       |                                        | الشاء          |                                                                                                    |

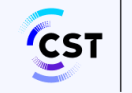

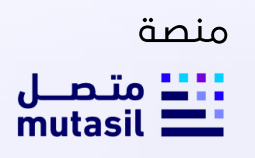

عرض الفاتورة وتسديد المبلغ ان وجد ثم طلب الترخيص

|                                   |                              |                             | Contraction of the second  |                                    |                                |                                                                                                    |
|-----------------------------------|------------------------------|-----------------------------|----------------------------|------------------------------------|--------------------------------|----------------------------------------------------------------------------------------------------|
| an ا تسجيل                        | 🗠   تواصل معنا               |                             |                            |                                    |                                | mutasit الاعمال                                                                                                    |
|                                   |                              | الخاصة                      | جهزة اللدسلكية             | مودة نوسف الخدمة<br>مدار ترخيص الأ | ai 🕗                           | عيرية فينان التيارية المنحودة<br>أحمد على محمد كالم<br>الرئيسية                                                       |
|                                   |                              |                             | مدة اللرفيض : 1 سنت        | معة : أجمره استعانه                |                                | الألا متابعة طلباتي                                                                                                   |
|                                   | - how with                   | 001000100001                | and the second second      | United and the set                 | and an and a second second     | 88 الخدمات الإلكترونية                                                                                                |
| Jun Search and                    | Rescue (SAR) Device_19 En    | sergency Beacons Devices_19 | أجهزه استعاله الطواري      | Leutonii Almai                     | SAROOOOR                       | 🐥 ردارة بيانات المساب                                                                                                 |
|                                   |                              |                             |                            |                                    |                                | <> - تبديل رقم السجل التجاري                                                                                          |
|                                   |                              | _                           |                            | -                                  |                                | (5) لوحة المغلومات                                                                                                    |
| D COLUMN D                        |                              |                             | 0.0101.0101.0              |                                    |                                | لگه. إدارة بيانات الجهنة                                                                                              |
|                                   |                              |                             |                            |                                    |                                | الالموريطيات الحسياني                                                                                                 |
| م<br>الدومالي 0 ر<br>مناب الترقيص | Search and Rescue<br>بالسابق | (SAR) Device19 Emergency Be | لچهره استهاله الطواري – ۵۰ | SARo - آچھزہ انصوارین              | چھاز رقم 2003<br>ns Dovices 19 | المعالية المعالمة الملاسمية<br>المعالية المعالية المعالية<br>المعالية المعالية المعالية<br>المعالية المعالية المعالية |
|                                   |                              |                             |                            |                                    |                                |                                                                                                    |

يتم ارسال طلب الترخيص بنجاح ويتم عرض رسالة النجاح والرقم المرجعي للطلب

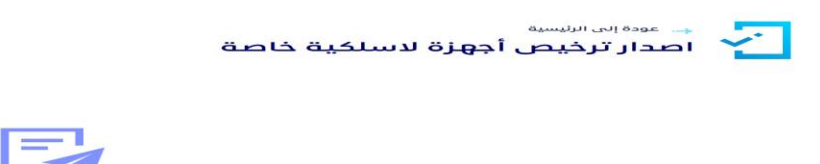

تم استلام طلبكم بنجاح .. الرقم المرجعي للطلب : 33210

ما تقييمك للخدمة؟

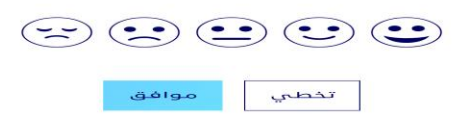

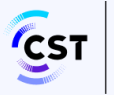

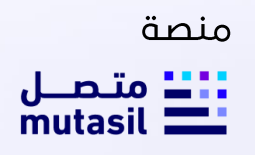

9. يمكن استعراض الطلب من متابعه الطلبات وطباعة الرخصة في حال كان الطلب مكتمل من خلال النقر على طباعة

|                                                                                                    | ، استغانة<br>Emergency B                                                                                                    | رخصة دهاز طلب<br>aacons Devices<br>License                                                                                                    | Print<br>Destination                                                                                                    | Save as PDF                                                                                                    | t page                                                                                                    |                                                                                                    |
|----------------------------------------------------------------------------------------------------|----------------------------------------------------------------------------------------------------|----------------------------------------------------------------------------------------------------|----------------------------------------------------------------------------------------------------|----------------------------------------------------------------------------------------------------|----------------------------------------------------------------------------------------------------|----------------------------------------------------------------------------------------------------|
| Restored Birlington                                                                                                    |                                                                                                    |                                                                                                    | Pages                                                                                                    | Alt                                                                                                    | *                                                                                                    |                                                                                                    |
| Roy. Date                                                                                                    | 1010000000<br>5.0.00000000<br>04.05.3004                                                                                                    | توان معد دعار الحمد<br>رفر الجوية اليفانية<br>رفر الرئيمة<br>الإيرار فالقار                                                                                                    | Layout                                                                                                    | Portrait                                                                                                    | -                                                                                                    |                                                                                                    |
| Experimentary<br>Experimentary<br>Ex | upleat<br>United Sciences of the Science of Science of Sciences of Sciences of Sc                                                                                                    | Aparta<br>Apart<br>Santa<br>Apart<br>Apart<br>Apar |                                                                                                    | _                                                                                                    |                                                                                                    |                                                                                                    |
|                                                                                                    | Equation (1)<br>Equation (1)<br>Eq | Henrich Land Market Land Market Land Marke                                                                                                    | Number     Optimization     Optimization       Name     State     State     State       Name     State     State     State       Name     State     State     State       Name     State     State     State       Name     State     State     State       Name     State     State     State | Number     Control     Control       Name     Control     Control       Name     Control     Control       Name     Control     Control       Name     Control     Control       Name     Control     Control       Name     Control     Control       Name     Control     Control       Name     Control     Control | Martin         Martin         Martin           Martin         Martin         Martin         Martin           Martin         Martin         Martin         Martin           Martin         Martin         Martin         Martin           Martin         Martin         Martin         Martin           Martin         Martin         Martin         Martin | Marting     Control     Marting       Name     Marting     Marting       Marting     Marting     Marting       Marting     Marting     Marting       Marting     Marting     Marting       Marting     Marting     Marting       Marting     Marting     Marting       Marting     Marting     Marting       Marting     Marting     Marting |

خامسا: آلية تقديم طلب اصدار تراخيص الأجهزة اللاسلكية الخاصة - أجهزة هواة

- Provide a state in the state in the stat
- قم باختيار نوع الرخصة المطلوبة (أجهزة هواة لاسلكي) ثم ابدا الترخيص

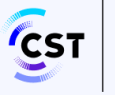

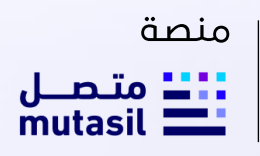

اختر الأجهزة المراد اصدار ترخيص لها سواء جهاز او أكثر ثم ابدا الترخيص

|              |                                                           |                             |                                | أجهزة اللاسلكية الخاصة                          | → عودة الى الرئيسية أصدار ترخيص الأ |
|--------------|-----------------------------------------------------------|-----------------------------|--------------------------------|-------------------------------------------------|-------------------------------------|
|              |                                                           |                             |                                |                                                 | رخيص أجهزة هواة لاسلكي              |
|              |                                                           |                             |                                |                                                 | لرقم التسلسلي<br>6391500030         |
| ×Q           |                                                           |                             | ىل                             | وع الجهاز الفرعي أو الجهة المصنعة أو المود      | البحث بواسطة الرقم التسلسلي أو نو   |
| ا مستعمل     | <ol> <li>متاح في المخزون</li> <li>مسموح ببيعها</li> </ol> | المودیل<br>RadioAmateur_639 | الجهة المصنعة<br>Class2_15_639 | نوع الجهاز الفرعي<br>محطة لاسلكي هواة (للفئة 2) | الرقم التسلسلىي<br>6391500030       |
|              |                                                           |                             |                                |                                                 |                                     |
|              |                                                           |                             |                                |                                                 |                                     |
| ابدأ الترخيص |                                                           |                             |                                |                                                 | عودة                                |

3. قم بتعبئة بيانات المستفيد ويقوم المفوض بالنقر على تحقق لجلب بيانات المشتري المطلوبة وجلب رخصة هواة اللاسلكي والتحقق من صلاحيتها وسريانها لإكمال خطوات الترخيص ثم الضغط على التالي:

| التردد | الموديل      | الجهة المصلعة               | لجهاز الفرعي                           | نوع الجهاز نوع          | الزقم التسلسلي                   |
|--------|--------------|-----------------------------|----------------------------------------|-------------------------|----------------------------------|
| عرض    | BARARID_1219 | DesertAttendeesRadio12_1219 | ة لاسلكية لاتصالات مرتادي البر (براري) | أجهزة حضور الصحراء أجهز | 1219120006                       |
|        |              |                             |                                        |                         |                                  |
|        |              |                             |                                        |                         |                                  |
|        | 4            | 3                           | 2                                      | 1                       |                                  |
|        | فاتورة الدفع | تأكيد الترخيص               | بيانات اضافية                          | بيانات المستفيد         |                                  |
|        |              |                             |                                        |                         |                                  |
|        |              |                             |                                        |                         |                                  |
|        |              |                             |                                        |                         |                                  |
|        |              | تاريخ ميلاد المستفيد        | هوية المستفيد                          |                         | وع المستفيد                      |
| 3      |              | 1350-01-18                  | 101699.0911                            |                         | <sup>فرد</sup> 🔤 <sup>مفوض</sup> |
| تدقق   |              |                             |                                        |                         |                                  |
|        |              |                             |                                        |                         |                                  |
|        |              |                             |                                        |                         |                                  |
| الثانى |              |                             |                                        |                         | إلغاء                            |

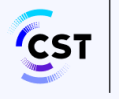

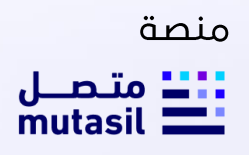

|                                         | هرة هواة لاسلكي 📄 <b>مدة الآ</b> | <b>رخیص : ۱</b> سنة                                    |                              |                   |        |
|-----------------------------------------|----------------------------------|--------------------------------------------------------|------------------------------|-------------------|--------|
| الزقم التسلسلي                          | نوع الجهاز                       | نوع الجهاز الفرعي                                      | الجهة المصنعة                | الموديل           | التردد |
| 6391400019                              | محطة لاستكي هواة                 | محطة لاسلكي هواة (للفئة ١)                             | Class1_14_219                | RadioAmateur_219  | عرض    |
|                                         | -                                | 2                                                      | 3                            | 4                 |        |
| diller                                  | ت المستفيد                       | بيانات اضافية                                          | تأكيد الترخيص                | فاتورة الدة       | p.i    |
| 50 Q                                    |                                  |                                                        |                              |                   |        |
| يەتىي<br>ئم الجوال                      |                                  | البريد الإنكلبوني                                      | لمتمار                       |                   |        |
| يەتىي<br>ئم الجوال                      | 0565669099                       | الېرېد اېژنکترونې<br>aaizandi@elm.sa                   | المنطقة                      |                   |        |
| یوسی<br>تم انجوال<br>مدینه              | 0565669099                       | اليزيد الإلكتروني<br>astzand@etrx.sa<br>الشارع         | المنطقة                      |                   |        |
| ليم الجوال<br>مدينة<br>الرياض           | 0565689099                       | البريد الإلكتروني<br>astzand@etrx.sa<br>الشارع<br>الحي | المنطقة                      |                   |        |
| ييندر<br>مدينة<br>الرياض<br>برخ القنوان | ⊙5655689099                      | اليزيد الإلكتروني<br>astzand@etro.sa<br>الشارع<br>الحي | المنطقة<br>الرياض<br>موقع اس | ،<br>تخدام الجشار |        |

4. قم بتعبئة البيانات الإضافية للمشتري والجهاز ويمكنه الانتقال للخطوة الأخرى عن طريق النقر على زر التالي

يتم ارسال رسالة تحقق الى جوال المشتري المزود من قبل "أبشر"

| 4irð |                  |                     | لاسلكية الخاصة                 | ترخيص الأجهزة ال           | וסבון ז           |
|------|------------------|---------------------|--------------------------------|----------------------------|-------------------|
|      |                  |                     | اردیمی ۱۱ سند <del>ا</del>     | ېغوا کونا لاستانې 📋 مدا ال | 💷 اسم اللحية ، أن |
| -    | dopoli           | Resource Report     | بوراديفار اطرس.                | بور مرهر                   | لوقيو التسليباني  |
| 44   | Rebukmatour, 319 | Ount, W. 29         | متعلقة لاستلقي البولة (الثلثاء | ودخلة الستتي الوالا        | 658140001         |
|      | 4                | 131                 |                                |                            |                   |
| 1.0  | A Page A         | تأنيد التوتيص       | Autor care                     | ن المستقيد                 | inter             |
|      |                  |                     | -                              |                            |                   |
|      |                  | ر رقم جوال المستقيد | الدخان رمز التفعيل العرسي على  | ונטי                       |                   |

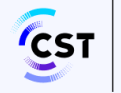

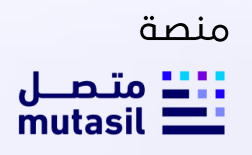

.6 يقوم النظام بالتحقق من الرمز ويمكنه من الانتقال الى خطوة أخرى عن طريق النقر على التالي

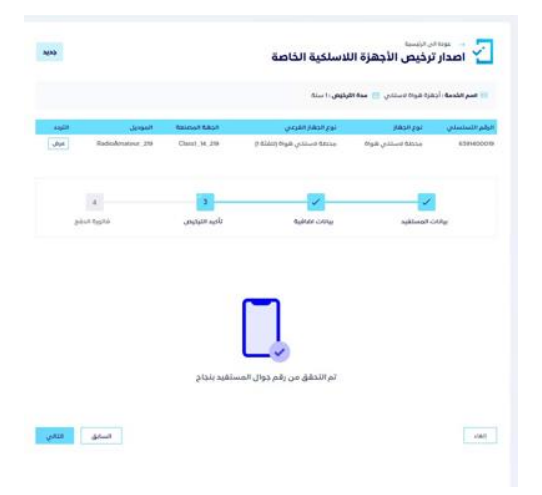

.7 يتم عرض فاتورة الدفع بها قائمة الأجهزة وإجمالي الفاتورة ومن ثم قم بارسال الطلب

|                 |                  |                 | لرۇپى 1: سىنە                               | دهره هواه استدی 📄 مده ۵۱    | 💴 اسم الخدمة : أر   |
|-----------------|------------------|-----------------|---------------------------------------------|-----------------------------|---------------------|
| اللودد          | الموديل          | Asioo/ Say!     | نوع الدهاز القرعي                           | نوې انځهار                  | الوقم التسلسلين     |
| . مرط           | RadioAmateur 219 | Claust_14, 219  | محطة استكي قواة النقلة ()                   | منطة لاسلدي فواة            | 6391400018          |
|                 | -                | 1               | 1                                           | 1                           |                     |
| الدفع           | فالورا           | تأخيد التيخيض   | بيانات المانية                              | ت المستفيد                  | u <sub>e</sub>      |
| ريال إتلستة الو | 150              | RadioAmateur, J | استندى هواة رائمتُه ( - 18 , 219 - 10 مستدى | - جحطة فسللحي قلواة محمقة ف | aa; رقرم 1201600079 |
| الاجمالي 50     |                  |                 |                                             |                             |                     |
|                 |                  |                 |                                             |                             |                     |

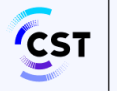

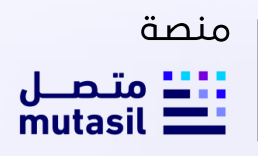

يتم ارسال طلب الترخيص بنجاح ويتم عرض رسالة النجاح والرقم المرجعي للطلب

| مودة في الإنسية - عودة من الرئيسية - عودة من الرئيسية المسلكية خاصة                                                               |
|----------------------------------------------------------------------------------------------------|
|                                                                                                    |
| تم استَلام طلبکم بنجاح الرقم المرجعي للطلب : 1087                                                                                 |
| ما تقييمك للخدمة؟                                                                                                    |
| $(\overline{\mathbf{x}})$ $(\overline{\mathbf{x}})$ $(\overline{\mathbf{x}})$ $(\overline{\mathbf{x}})$ $(\overline{\mathbf{x}})$ |
| تنطس موافق                                                                                                    |

يمكن استعراض الطلب من متابعه الطلبات وطباعة الرخصة في حال كان الطلب مكتمل من خلال النقر على طباعة

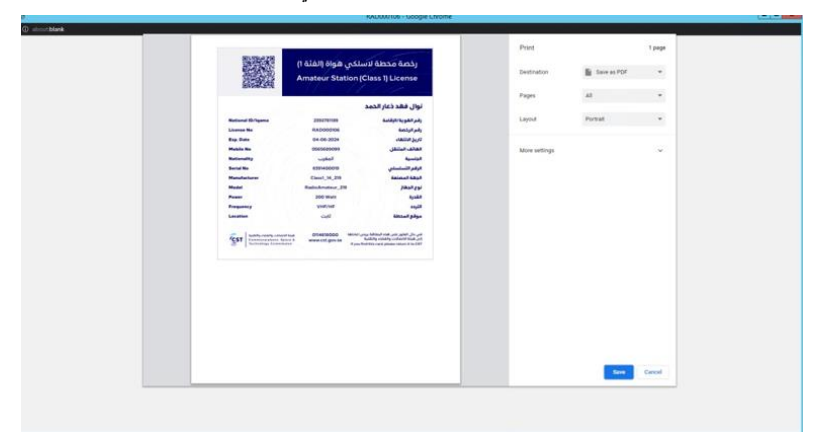

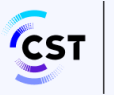

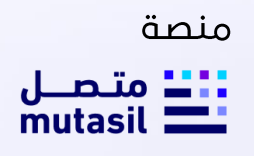

#### سادسا: آلية تقديم طلب اصدار تراخيص الأجهزة اللاسلكية الخاصة - أجهزة أخرى

قم باختیار نوع الرخصة المطلوبة (أجهزة اخرى) ثم ابدا الترخیص

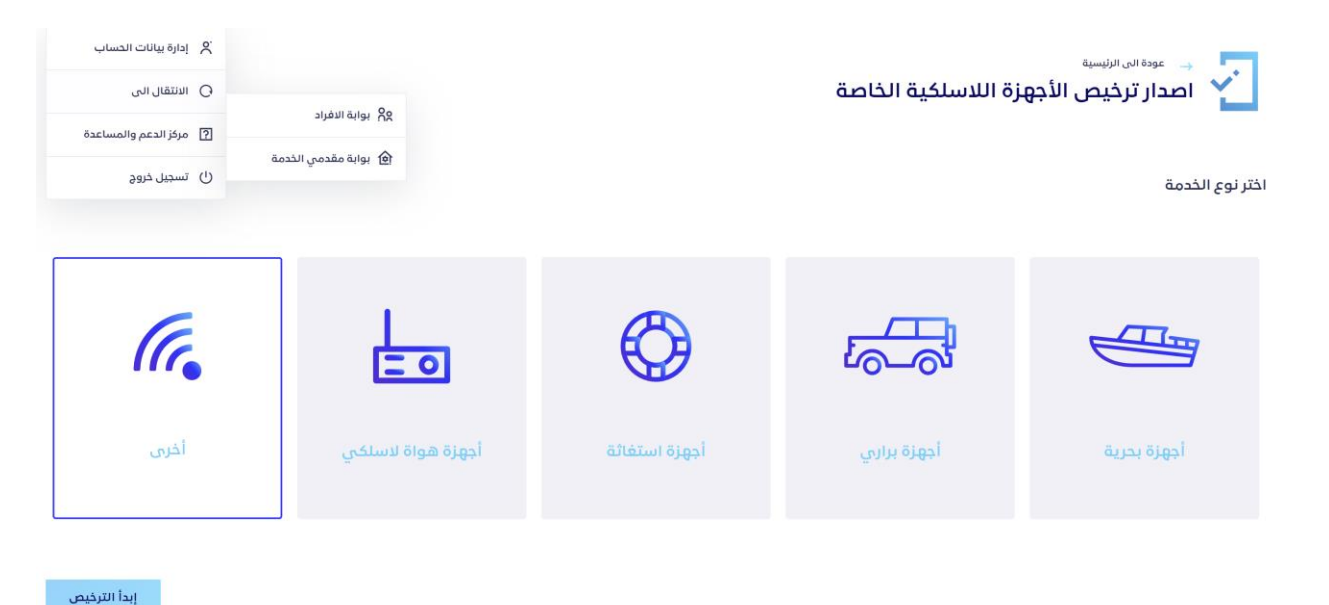

اختر الأجهزة المراد اصدار ترخيص لها سواء جهاز او أكثر ثم ابدا الترخيص

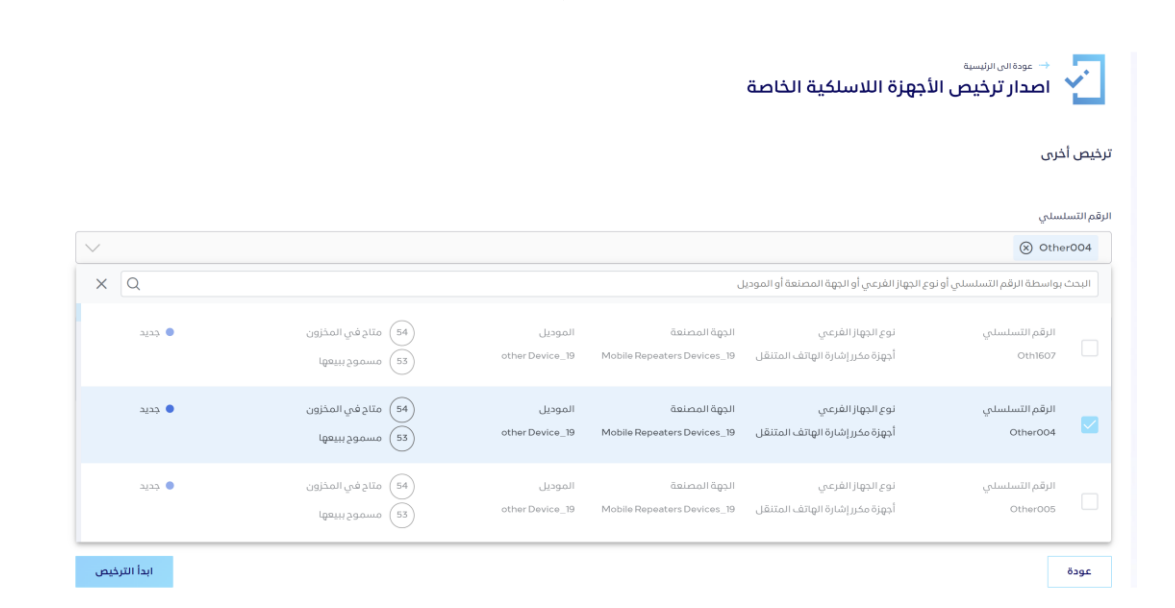

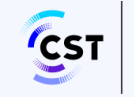

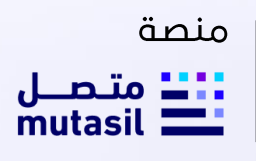

#### قم باستكمال بيانات المستفيد والتحقق منها ثم الضغط على التالي:

| التردد | الموديل         | المصنعة                | ي الجهة ا              | نوع الجهاز الغرع | نوع الجهاز                      | الرقم التسلسلي               |
|--------|-----------------|------------------------|------------------------|------------------|---------------------------------|------------------------------|
| عرض    | other Device_19 | Mobile Repeaters Devic | ة الهاتف المتنقل es_19 | أجهزة مكرر إشارن | أجهزة مكرر إشارة الهاتف المتنقل | Other004                     |
|        |                 |                        |                        |                  |                                 |                              |
|        |                 |                        |                        |                  |                                 |                              |
|        |                 |                        |                        |                  |                                 |                              |
|        | 5               | 4                      | 3                      | 2                | 1                               |                              |
| ş      | فاتورة الدف     | تأكيد الترخيص          | بيانات المقوي          | بيانات اضافية    | بيانات المستفيد                 |                              |
|        |                 |                        |                        |                  |                                 |                              |
|        |                 |                        |                        |                  |                                 |                              |
|        |                 |                        |                        |                  |                                 |                              |
|        |                 |                        |                        |                  |                                 |                              |
|        |                 | تاريخ ميلاد المستفيد   |                        | هوية المستفيد    |                                 | نوع المستفيد<br>— فرد — مفعض |
| Ö      |                 | 1900-11-13             |                        | 2463203303       |                                 |                              |
| تحقق   |                 |                        |                        |                  |                                 |                              |
|        |                 |                        |                        |                  |                                 |                              |
|        |                 |                        |                        |                  |                                 |                              |
| التالي |                 |                        |                        |                  |                                 | إلغاء                        |

#### قم باستكمال البيانات الإضافية ثم الضغط على التالي:

|                         |                 |                                    |                           |                                               | ة : أخرى 🛗 مدة الترخيص : 3 سنة  | 三 اسم الخدمة                                               |
|-------------------------|-----------------|------------------------------------|---------------------------|-----------------------------------------------|---------------------------------|------------------------------------------------------------|
| التردد                  | الموديل         | هة المصنعة                         | بهاز الفرعي الج           | نوع الد                                       | نوع الجهاز                      | الرقم التسلسلي                                             |
| عرض                     | other Device_19 | Mobile Repeaters Devices_          | مكرر إشارة الهاتف المتنقل | أجهزة ر                                       | أجهزة مكرر إشارة الهاتف المتنقل | Other004                                                   |
|                         | 5               | 4                                  | 3                         |                                               | 2 ✓                             |                                                            |
| الدفع                   | فاتورة ١١       | تأكيد الترخيص                      | بيانات المقوي             | ضافية                                         | بيانات المستفيد بيانات ا        |                                                            |
| ~                       |                 | المنطقة                            | نې<br>ealzanc             | البريد الإلكترو<br>@elm.sa                    | 056666666                       | م الجوال                                                   |
|                         |                 |                                    |                           | الشارع                                        |                                 | ىدينة                                                      |
|                         |                 |                                    |                           | الحي                                          | <b>~</b>                        | عنيزة                                                      |
|                         |                 | موقع استخدام الجهاز                |                           |                                               |                                 | رح العنوان                                                 |
|                         | -               | متنقل 🔳 ثاب                        |                           |                                               |                                 | العتوان                                                    |
|                         |                 |                                    |                           |                                               |                                 |                                                            |
| التالي                  | السابق          |                                    |                           |                                               |                                 | إلغاء                                                      |
| اليوز<br>لايت<br>السابق | الچاز<br>برلا   | المنطقة<br>القصيم<br>موقع استخدام! | يې<br>aatzand             | البريد الإنكترو<br>(@elm.sa<br>الشارع<br>الحي | 056666666                       | قم الجوال<br>لمدينة<br>غيزة<br>العتوان<br>العتوان<br>إلغاء |

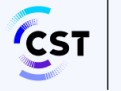

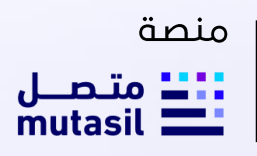

استكمال بيانات المقوى والضغط على التالي:

| الله الخدمة : اذ | فرى 🛅 مدة الترقيص : 3 سنة       |                    |                  |                             |                 |           |
|------------------|---------------------------------|--------------------|------------------|-----------------------------|-----------------|-----------|
| لرقم التسلسلي    | نوع الجهاز                      | نوع الجهاز الفرعہ  | ىي               | الجهة المصنعة               | الموديل         | التردد    |
| Other004         | أجهزة مخرر إشارة الهاتف المتنقل | ل أجهزة مكرر إشارة | ة الهائف المتنقل | Mobile Repeaters Devices_19 | other Device_19 | عرض       |
|                  |                                 | ~                  | 3                | 4                           | 5               | 5         |
| м                | المستفيد                        | بيانات اضافية      | بياتات المقوي    | تأكيد التركيص               | فاتورة          | برة الدفع |
| م المشغل         |                                 | نوع المقوى         |                  | €aurea ao aisilato          |                 |           |
| اختر             |                                 | 🗙 اختر             |                  | • 🖌 🗖 نعم 🗖 لا              |                 |           |
| يبب الاستخدام    |                                 |                    |                  |                             |                 |           |
|                  |                                 |                    |                  |                             |                 |           |

ارسال رسالة التأكيد من خلال الجوال

| 5            | 4             | <b>~</b>      | ~             | ~               |
|--------------|---------------|---------------|---------------|-----------------|
| فاتورة الدفع | تأكيد الترخيص | بيانات المقوي | بيائات اضافية | بيانات المستفيد |

| الرجاء ادخال رمز التفعيل المرسل على رقم جوال المستفيد |       |
|-------------------------------------------------------|-------|
|                                                       |       |
| الوقت المتبقى: 2007                                   |       |
| السابق                                                | إلغاء |

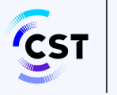

التأكيد وطلب الترخيص

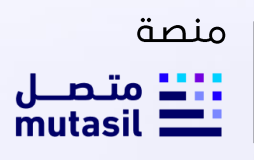

| خدته            |                 |                             |                                           | فيص الأجهزة اللاسلكية الخاصة<br>هوالترمص:3سنة             | المدار ترم                 |
|-----------------|-----------------|-----------------------------|-------------------------------------------|-----------------------------------------------------------|----------------------------|
| _               |                 |                             |                                           |                                                           |                            |
| التردد          | الموديل         | الجهة المصلعة               | نوع الجهاز الفرعي                         | نوع الجهاز                                                | الرقم التسلسلي             |
| عرض             | other Device_19 | Mobile Repeaters Devices_19 | أجهزة مخرر إشارة الهاتف المتنقل           | أجهزة مغرر إشارة الهاتف المتنقل                           | Other004                   |
| دفع             | فتورة ال        | ي تافيد الترفيص             | بيانات المقور                             | المستفيد بيانات اطافية                                    | بياتات                     |
| مجانا           |                 | other                       | Device_19 Mobile Repeaters Devices_19 - , | ير ر إشارة الهاتف المتنقل أجوزة مخرر إشارة الهاتف المتنقل | چهاز رقم ۵۰۵-۲۰ - أچهزة مذ |
| الاجمالي ٥ ريال |                 |                             |                                           |                                                           |                            |
| طلب الترخيص     | السابق          |                             |                                           |                                                           | إنفاء                      |

- يتم ارسال طلب الترخيص بنجاح ويتم عرض رسالة النجاح والرقم المرجعي للطلب
  - 🛶 عودة إلى الرئيسية أصدار ترخيص أجهزة لاسلكية خاصة

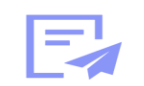

تم استلام طلبكم بنجاح .. الرقم المرجعي للطلب : 33211

ما تقييمك للخدمة؟

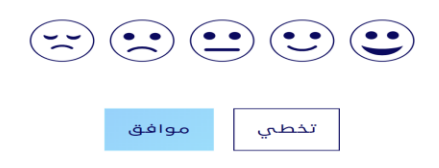

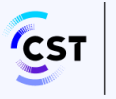

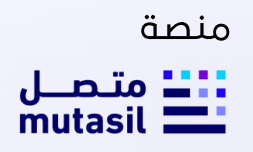

9. يمكن استعراض الطلب من متابعه الطلبات وطباعة الرخصة في حال كان الطلب مكتمل من خلال النقر على طباعة

| 11/2024, 14:49                                             | BST                          | 000112                                                                                                    |
|------------------------------------------------------------|------------------------------|----------------------------------------------------------------------------------------------------|
|                                                            | ِة الهاتف<br>Mobil           | رخصة أجهزة مكرر إشار<br>المتنقل<br>e Repeaters License                                                                                                    |
|                                                            |                              | نوال فهد ذعار الحمد                                                                                                    |
| National ID/Igama:                                         | 2463203303                   | رقم الهوية/الإقامة                                                                                                    |
| License No                                                 | BST000112                    | رقم الرخصة                                                                                                    |
| Exp. Date                                                  | 12-11-2027                   | تاريخ الانتهاء                                                                                                    |
| Mobile No:                                                 | 0566666666                   | الهاتف المتنقل                                                                                                    |
| Natinality                                                 | المغرب                       | الجنسية                                                                                                    |
| ميئة الاتصالات والفضاء والتقنية<br>Communications, Space 4 | 0114618000<br>www.cst.gov.sa | في حال العثور على هذه البطاقة يرجى اعادتها<br>إلى هيئة الاتصالات والفضاء والتقلية<br>CST in this case all parts different sectors the sector of the sector of the sector of the sector of the sector |

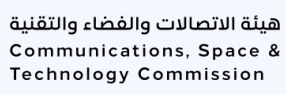

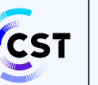

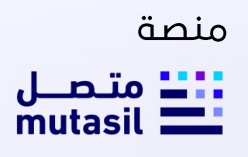

#### مصطلحات وتعاريف

| نظام الاتصالات ولائحته التنفيذية، تنظيم هيئة الاتصالات والفضاء والتقنية، وأي لائحة تنفيذية أو<br>وثيقة تنظيمية معتمدة لها علاقة بعمل الهيئة                                                                                                    | أنظمة الهيئة                           |
|----------------------------------------------------------------------------------------------------|----------------------------------------|
| هي الجهة التي تقوم باستير اد و/أو بيع وتقديم خدمات تسجيل الأجهزة اللاسلكية الخاصة والحاصلة<br>على اعتماد من الهيئة كوكيل تسجيل أجهزة لاسلكية معتمد                                                                                                    | وكيل تسجيل الأجهزة<br>اللاسلكية الخاصة |
| منصبة متصل توفر لك كافة الخدمات الالكترونية المقدمة من قبل هيئة الاتصالات والفضاء<br>والتقنية                                                                                                    | منصة متصل                              |
| هي بطاقة تصدر لأنواع محددة من أجهزة الاتصالات اللاسلكية الخاصة، يتم ترخيص استخدامها<br>من الهيئة متضمنةً معلومات المستخدم وبيانات الجهاز كالجهة المصنعة، ورقم الطراز، والرقم<br>التسلسلي للجهاز، والجهة الموردة وضوابط الاستخدام، وتستخدم هذه البطاقة من قبل مستخدم<br>الجهاز لإثبات الملكية ومطابقة الجهاز للمواصفات الفنية. | بطاقة تسجيل الأجهزة<br>اللاسلكية       |

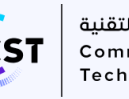

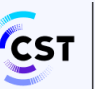

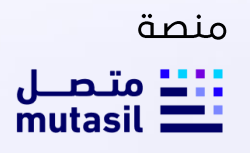

#### الأسئلة الشائعة

- ما هي أنواع الأجهزة التي يمكن إصدار ترخيص لها عبر منصة "الطيف"?
- يمكن إصدار تراخيص الأجهزة اللاسلكية للخدمات الراديوية البحرية، هواة اللاسلكي، والاستغاثة. •
  - هل يمكن لجميع الفئات الحصول على التراخيص اللاسلكية من خلال متصل?
  - خلال هذه المرحلة يتم الحصول على التراخيص اللاسلكية من خلال متصل لفئة الافراد فقط. •
- 3. من يقوم بعملية اصدار تراخيص الاجهزة اللاسلكية للخدمات الراديوية البحرية، وهواة اللاسلكي، والاستغاثة للأفر اد؟
  - يتم اصدار التراخيص من قبل الوكلاء المعتمدين لدى هيئة الاتصالات والفضاء والتقنية. •
  - 4. من يقوم بعملية إضافة جهاز لاسلكى على رخصة لاسلكية للخدمات الراديوية البحرية، وهواة اللاسلكى، والاستغاثة للأفراد؟
- يتم إضافة جهاز لاسلكى او أكثر على رخصة لاسلكية من قبل الوكلاء المعتمدين لدى هيئة الاتصالات والفضاء والتقنبة
  - ماهى رسوم اصدار تراخيص الأجهزة اللاسلكية الراديوية?
- حسب لائحة المقابل المالي المنشورة على موقع الهيئة (هنا) فإن الأجهزة اللاسلكية المستخدمة في خدمات السلامة • وأنظمة البحث والإنقاذ المنسقة دوليا لا يتم تحصيل مقابل مالي عليها، وفيما عدا ذلك يتم تحصيل مبلغ 200 ريال كمقابل مالي لكل جهاز يستخدم في الخدمات البحرية المنسقة دوليا.

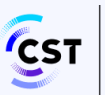

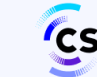

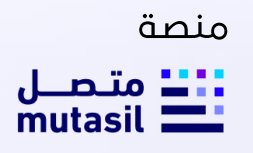

#### الشكاوى والطلبات

هذا القسم يحتوي على التصنيفات الرئيسية والفرعية الخاصة بالخدمة لاستخدامها في خدمة (البلاغ التقني او الاستفسارات والمقترحات) عندما يقوم المستخدم بتقديم بلاغ جديد او استفسار فيقوم باختيار الخدمة والتصنيف الرئيسي والفرعي وذلك لسهوله التواصل وحل المشكلة

| التصنيف الفرعي                   |   | التصنيف الرئيسي                              |
|----------------------------------|---|----------------------------------------------|
| لا يمكن ارفاق ملفات داعمة        | - | <ul> <li>عدم القدرة على نقديم طلب</li> </ul> |
| خطأ في حفظ البيانات              | - |                                              |
| خطأ تقني عام                     | - |                                              |
|                                  |   |                                              |
| لا يوجد تحديث على الطلب          | - | - متابعة طلب سابق                            |
| لا يتم ارسال اشعارات بالتحديث    | - |                                              |
| أخرى                             | - |                                              |
|                                  |   |                                              |
| استفسار عن تقديم طلب إصدار جديد  | - | - استفسار عن خدمة                            |
| استفسار عن شكوى حالية            | - |                                              |
| استفسار عن الوقت المستغرق للخدمة | - |                                              |
| اخرى                             | - |                                              |
|                                  |   |                                              |
| لا يوجد                          | - | <ul> <li>إضافة مقترح</li> </ul>              |

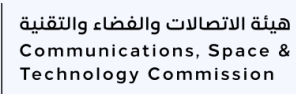

يمكنك التواصل معنا عبر قنوات التواصل التالية

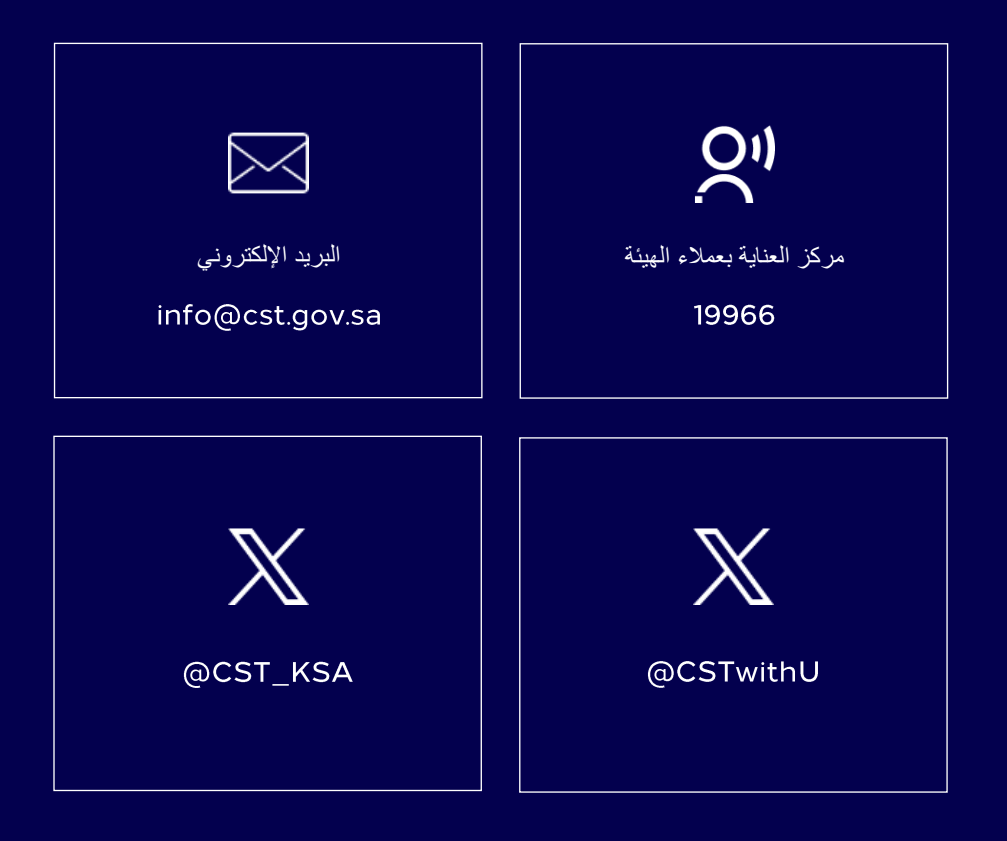

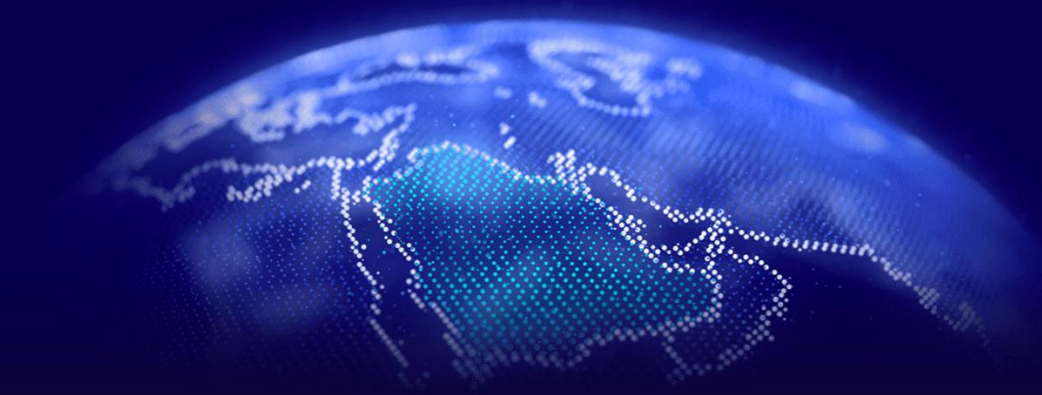